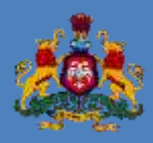

Commercial Taxes Department Government of Karnataka

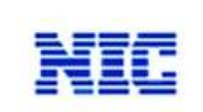

National Informatics Centre Bangalore

### User's Manual for AUTO GENERATION Of 'C' Form

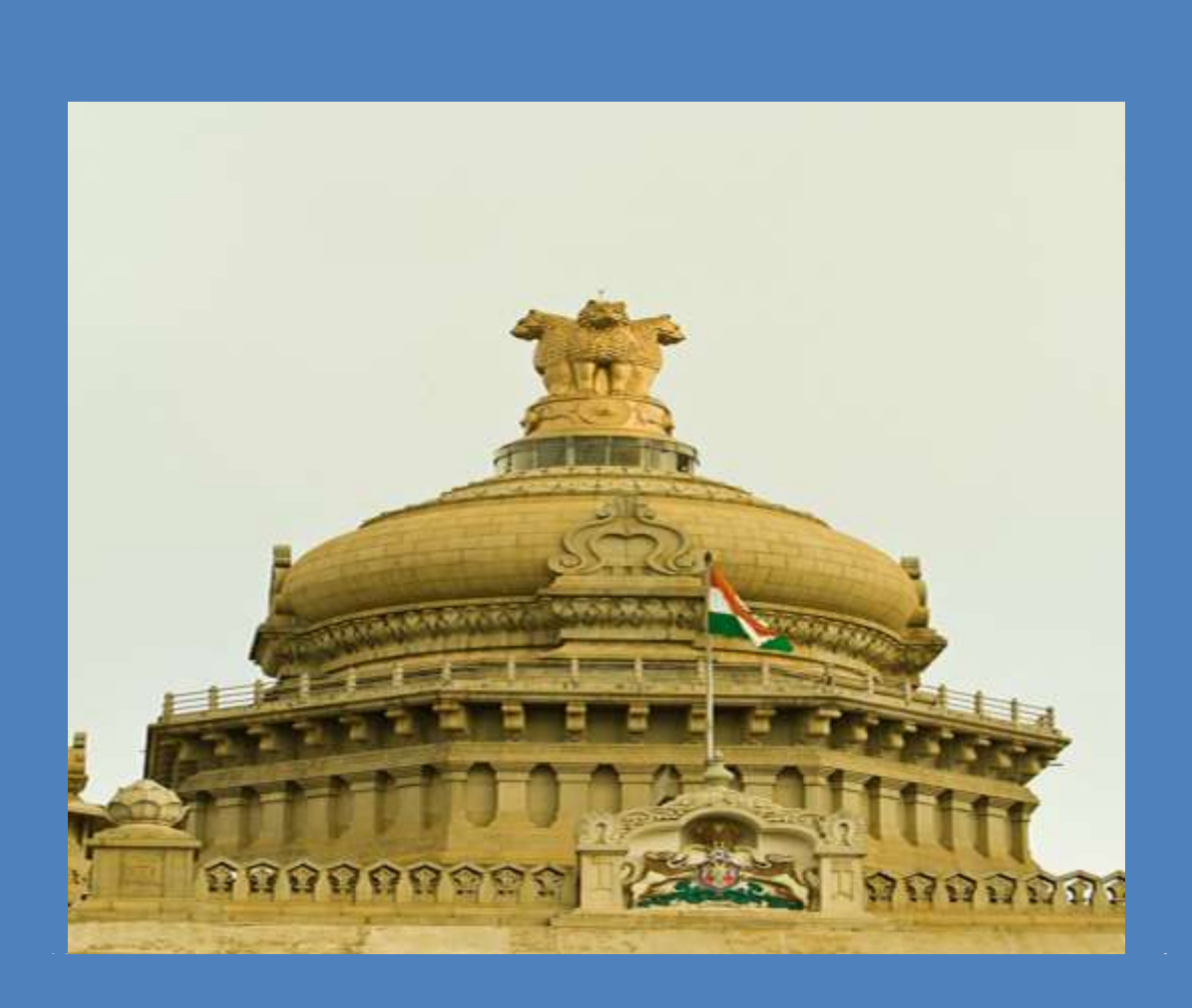

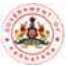

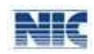

No part of this document shall be reproduced without prior permission of Commercial Taxes Department, Bangalore and National Informatics Centre, Bangalore.

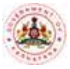

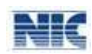

#### Contents

| Inter | nded               | Audience4                                                  |
|-------|--------------------|------------------------------------------------------------|
| URL.  | •••••              | 4                                                          |
| Impo  | ortar              | nt Notes4                                                  |
| Ехра  | nsio               | n for Abbreviations used:5                                 |
| 1.    | Brie               | f Note on Auto Generation of C Forms6                      |
| Pr    | e-rec              | quisites6                                                  |
| 2.    | Uplo               | pading of Interstate Purchases upto April 2014 –New Entry9 |
| Pr    | oced               | lure:9                                                     |
| 2.2   | 1.                 | Main Menu9                                                 |
| 2.2   | 2.                 | Entry Form11                                               |
| 2.3   | 3.                 | Submission of Inter State Purchase12                       |
| 2.4   | 4.                 | Acknowledgement                                            |
| 2.5   | 5.                 | Printing of Acknowledgement                                |
| 2.6   | 6.                 | Modification of Invoice details13                          |
| 2.7   | 7.                 | Uploading of XML File                                      |
| 2.8   | 8.                 | XSD Format14                                               |
| 3.    | Inte               | r State Purchase Statement15                               |
| Ins   | struc              | -tions:                                                    |
| 3.3   | 1. In <sup>.</sup> | terstate Purchase: XML Upload16                            |
|       | 3.1.1              | 1. Upload XML File: Interstate Purchase                    |
|       | 3.1.2              | 2. Upload XML File: Debit Note                             |
| 3.2   | 2. Di              | rect Entry: Inter State purchase21                         |
|       | 3.2.1              | 1. Direct Entry: Interstate Purchase21                     |
|       | 3.2.2              | 2. Direct Entry: Debit Note                                |
| 3.3   | 3. M               | odify24                                                    |
|       | 3.3.1              | 1. Modify: Interstate Purchase Invoice                     |
|       | 3.3.2              | 2. Modify: Debit Note                                      |
| 3.4   | 4.                 | Approve                                                    |
| 3.5   | 5.                 | Sellers' Master List:                                      |
| 3.0   | 6.                 | Download:28                                                |

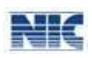

[3]

|    | 3.7.  | Interstate Purchase: XML Upload         | 29 |
|----|-------|-----------------------------------------|----|
|    | 3.7.  | 1. Upload XML File: Interstate Purchase | 29 |
|    | 3.7.2 | 2. Upload XML File: Debit Note          | 32 |
|    | 3.8.  | Direct Entry: Inter State purchase      | 34 |
|    | 3.8.  | 1. Direct Entry: Interstate Purchase    | 34 |
|    | 3.8.  | 2. Direct Entry: Debit Note             | 35 |
|    | 3.9.  | Modify                                  | 36 |
|    | 3.9.  | 1. Modify: Interstate Purchase Invoice  | 36 |
|    | 3.9.  | 2. Modify: Debit Note                   | 37 |
|    | 3.10. | Approve                                 | 37 |
|    | 3.11. | Sellers' Master List:                   | 39 |
|    | 3.12. | Download:                               | 40 |
| 4. | C Fo  | orm - Auto Generate                     | 42 |
|    | 4.1.  | e-CST Forms(Auto Generate).             | 42 |
|    | 4.2.  | The CST Entry Form is displayed         | 42 |
|    | 4.3.  | Enter Seller's Details                  | 43 |
|    | 4.4.  | Check Box –                             | 43 |
|    | 4.5.  | Submission of details –                 | 43 |
|    | 4.6.  | Generation of C form –                  | 44 |
|    | 4.7.  | Print option –                          | 45 |
|    | 4.8.  | Printing of C form –                    | 45 |

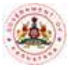

#### NIC

#### C Form – Auto Generate

This manual is the primary reference for **Auto Generation of C Forms**. The purpose of this manual is to introduce the system to the new user and to provide sufficient details so that as users progress through the manual they gain a full understanding of the application.

The manual is organized overall to flow from a general to a specific perspective. The purpose being that as one reads through this manual he will be able to develop a conceptual framework. This manual is prepared for the use of dealers.

#### **Intended Audience**

This manual is prepared for the dealers of Karnataka State registered under the provision of the Central Sales Tax Act, 1956 to guide them in generating the C form.

#### URL

Citizens <u>http://vat.kar.nic.in/</u>

#### **Important Notes**

- **1)** When you enter the contact information, the contact person's name should start with a capital letter.
- 2) The password should be of at least 8 characters with a combination of alphabets (A-Z/az), numerals (0-9) and special characters (@, #, \$, %, &, \*, ^).
- *3) Keep your User Name and Password securely. Do not share it with anybody. Ensure that only authorized person uses this to work on e-Filing System.*
- *4) Change your password regularly, at least once in 30-45 days and maintain/remember the password.*
- *5) Remember to Sign Out/Log Out of the system after completion of your work.*
- *6)* To log out of the e-Filing System, click **Sign Out** at the top right hand side of any page.
- 7) All fields marked in \* are mandatory.
- 8) To go to the main page of the e-Filing System, click Main Page at the top left hand side of any page.
- *9) Click the Exit button in any page to exit from the respective page.*
- **10)** Enter the date in the **dd/mm/yyyy** format.

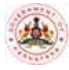

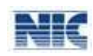

### **Expansion for Abbreviations used:**

| Abbreviation | Expanded Form                               |
|--------------|---------------------------------------------|
| CST          | Central Sales Tax                           |
| CTD          | Commercial Taxes Department                 |
| СТО          | Commercial Tax Officer                      |
| DVO          | Divisional VAT Office                       |
| INV          | Invoice                                     |
| KGSC         | Karnataka Guarantee of Services to Citizens |
| LVO          | Local VAT Office                            |
| NIC          | National Informatics Department             |
| SPB          | Self-Purchase Bill                          |
| TIN          | Tax Payer's Identification Number           |
| URD          | Unregistered Dealer                         |
| VAT          | Value Added Tax                             |
| VSO          | VAT Sub Office                              |

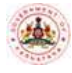

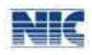

# 1. Brief Note on Auto Generation of CForms

#### **Pre-requisites**

- 1.1. Dealer would be required to go through the registration certificate issued under the CST Act 1956 and view the commodities, purpose for which goods are intended to be used and effective date authorized to him by the department for issue of 'C' form.
- 1.2. If need be, he would apply for amendment / corrections in the CST RC to include the commodity(ies), purpose and effective date on the basis of paper certificate issued to him.
- 1.3. Dealer would file return in form VAT 100 /105/ indicating the value of goods purchased from outside the State against 'C' form. The gross purchase value of each invoice which includes the net value, tax charged and other charges shall be considered for this purpose. Return submitted needs to be acknowledged. The dealer who opts to make the payment of taxes by e-payment mode the return would be automatically acknowledged by the system and in case the payment is made though the instruments such as cheque, DD or Cash then after submission of such instrument or payment of cash to the LVO/VSO the return would be acknowledged.
- 1.4. Dealer is required to submit of details of goods purchased in the course of interstate trade or commerce simultaneously effected against C form electronically for the months upto April 2014 using Interstate Purchases upto the tax period of April 2014 option.
- 1.5. In view of the notification issued by the Commissioner of Commercial Taxes, Karnataka bearing number CCW/CR-44/2013-14 dated 29-4-2014, the dealers whose total annual turnover for the year 2013-14 or in any tax period is Rs. 50.00 lakh or more required to submit the details purchases and sales including the goods purchased in the course of interstate trade or commerce every month before 20<sup>th</sup> of the succeeding month for the tax period of May 2014 and onwards. Therefore such of the details of purchases in the course of interstate trade or commerce every month from May 2014 on or before 20<sup>th</sup> of succeeding month (subject to certain relaxation provided as educative period) from May 2014 and onwards using the option **purchase statements** →**Interstate Purchases.** Those dealers who are not coming under the purview of the said notification and require the declaration in C forms shall also submit the details of purchases in the course for the tax period of May 2014 and onwards using the option **purchase statements** →**Interstate Furchases.** →**Interstate Purchases.**
- 1.6. For the quarter comprising April to June 2014 the system would generate the declaration in C form by integrating the details of invoices submitted through the process as indicated in clauses (4) and (5) above. In the subsequent quarters system would generate C forms on the basis of details of purchases effected in the course of interstate trade or commerce submitted as per the procedure specified in clause (5) above.

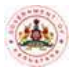

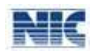

- 1.7. The system will allow to generate the C forms only for such commodities, such purpose and from such date as available in the CST RC and as authorized by the LVO/VSO.
- 1.8. System would allow entering bills of the relevant month for which purchase against 'C' form is declared in the relevant return. It would also allow bills relating to the previous six months of the tax period.
- 1.9. For the tax period upto April 2014, the dealer while entering the invoice details it is also mandatory to indicate against each bill, whether he intends to issue 'C' form by checking the box provided against each bill.
- 1.10. For the tax period of May 2014 and onwards the dealer shall select the type of form as "C-form" or "C-form for E1 /E2 purchases" from the direct entry and in the XML format he shall enter the type of form as C" or "CE" in the field provided for it.
- 1.11. For the period upto April 2014 the dealer is allowed to modify the purchases in the course of interstate trade or commerce to the extent of checking the box provided to make a purchase bill for issue of 'C' form , which was earlier unchecked.
- 1.12. The dealer would then select <u>e-CST Forms (Auto Generate</u> and selects the year and quarter for which C form is proposed to be issued.
- 1.13. The dealer would then enter the TIN of the selling dealer to whom the declaration in C form is required to be issued.
- 1.14. The system would automatically group all the purchases made from the said seller in the selected quarter on the basis of Invoice-date & TIN.
- 1.15. The dealer would be a given an option to select the actual bill against which he now proposes to issue 'C' form, by checking the box provided against each bill.
- 1.16. Dealer may choose to issue 'C form for certain transactions only at the given point of time. That is to say he is enabled to issue 'C' form at any later stage also.
- 1.17. Bills against which 'C' form is generated for a particular quarter would not be enabled for issue of 'C' form once again.
- 1.18. A facility to save the details of such request for generation of C form is provided and the dealer may save and subsequently submit for generation of C form upon which system would indicate the details of bills, etc. to be included in the C form.
- 1.19. As a final step, the dealer would submit the request for generation of 'C' form, and upon agreeing to the terms and condition that "the dealer is liable for penalties for wrong declaration for issue of 'C' form", system would generate a 'C' form in triplicate for which printout can be taken at his place of business.
- 1.20. The 'C' form so generated would bear a distinct series when compared to a 'C' form approved by officer. (The 'C' form approved by officer begins with KA-CA, whereas the auto generated 'C' form would begin with KA-C2).

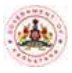

#### NIC

#### C Form – Auto Generate

1.21. The dealer would repeat the process for different selling dealer TIN and also for different quarter.

'C' form downloaded could be got stamped with the seal of the concerned officer if the dealer so desires. However, this may not be necessary as any 'C' form downloaded is verifiable by the selling dealer or the VAT authority of selling dealer on the basis of series number and serial number from the CTD website <u>http://ctax.kar.nic.in</u> instantaneously or from the TINXSYS after three days of issue of C form.

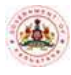

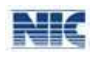

## 2. Uploading of Interstate Purchases upto April 2014 – New Entry

The Interstate Purchases (upto the tax period of April 2014) option available in the VAT e-Filing system enables the dealers to file the details of purchases in the course of interstate trade or commerce. The details of invoices entered in the section are linked with the C Form auto generate option. This option can be used by the dealer if the invoices are less in number say 100 or less than that.

# Note: The Automatic C Form generation is available for the Invoices dated from 01/01/2013 only.

#### **Procedure:**

2.1. Main Menu - After logging into the system <a href="http://vat.kar.in">http://vat.kar.in</a> the main page of the VAT e-Filing system will be displays as shown in figure: 2.1.1. below.

| VAT Soft                                                                      | ũ –   |                                                                                                    |   |  |  |  |  |  |
|-------------------------------------------------------------------------------|-------|----------------------------------------------------------------------------------------------------|---|--|--|--|--|--|
|                                                                               | - 114 | 047809 System Sea fail                                                                                                    |   |  |  |  |  |  |
| -CST Forms                                                                    |       | Annue Aluta (BAALA)<br>IM Benefitik<br>Annue Annue Annu                                                                                                    |   |  |  |  |  |  |
| e-CST Forma Auto<br>Geoerates                                                 |       | No. of Concession, Name of Concession, Name of |   |  |  |  |  |  |
|                                                                               | :     | Announcements                                                                                                    |   |  |  |  |  |  |
| Parchase Materierd                                                            | ÷     | <ul> <li>CST Purchases correction option has been mabled. Please refer the circular No.<br/>12/2014-15 dated 16/08/2014 for more details.</li> </ul>                                                                                                    |   |  |  |  |  |  |
| Series El alement d'<br>Internégies Paris'esses (17)<br>Les parties épri22-4) | 40    | <ul> <li>Please note the patch on for \$85 services tork as \$100 is \$200 les been dronged. The and<br/>mode remains to \$731975099. After 15% August, 2011 the services to the existing reader on<br/>any service to the second services.</li> </ul>                                                                                                    |   |  |  |  |  |  |
| TDS forms                                                                     | 1.0   |                                                                                                    |   |  |  |  |  |  |
| HER TOO Form                                                                  |       | A PROVIDE A PROVIDE A PROVIDE A PROVIDE A PROVIDE A PROVIDE A PROVIDE A PROVIDE A PROVIDE A PROVIDE A PROVIDE A                                                                                                    | - |  |  |  |  |  |
| CBI Recourt Forms                                                             | 1.    | - Rotors                                                                                                    |   |  |  |  |  |  |
| Others                                                                        |       |                                                                                                    |   |  |  |  |  |  |
| PT Exectment                                                                  | •     |                                                                                                    |   |  |  |  |  |  |
| Roperts and image                                                             | -10   |                                                                                                    |   |  |  |  |  |  |
|                                                                               |       | IT Solution Do Maximum Information Control Discussion (New Sci Not 85 (11))                                                                                                    | - |  |  |  |  |  |
| -                                                                             |       |                                                                                                    |   |  |  |  |  |  |

Fig: 2.1.1. Main Menu - Interstate Purchases

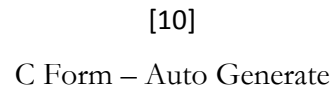

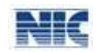

Place the pointer over Interstate Purchases (upto the tax period of April 2014) the system would display the following screen.

| ಭಾರೇಗದ                                              | ස්ද කළ හා ක්රීම් Commercial Taxes Department                                                                                                    |
|-----------------------------------------------------|----------------------------------------------------------------------------------------------------|
| VAT Soft                                            | e-Filing System                                                                                                    |
| e-BUGAM Forms                                       | Element Dealert                                                                                                    |
| e-CST Forms                                         | IN Desire Transf. Test Laboration Control Control Cont |
| CET Formal Auto                                     | Last Legis Os 00000000 at 00:35.11 AM                                                                                                    |
| Generals)                                           | Announcements                                                                                                    |
| -VARADI(VAT/ODT)                                    | CST Purchases correction option has been enabled. Please refer the circular No.                                                                                                    |
| -VARADI(Entry Tax)                                  | 12/2014-15 dated 16/08/2014 fur more details. 🗯                                                                                                    |
| Purchase Statement                                  | Please note the mobile no. for SMS services such as KTIN & KSR has been changed. The new                                                                                                    |
| Sales Statement                                     | mobile number is 9731979699. After 15th August, 2014 the services to the existing mobile no.<br>0212357123 will be withdrawn.                                                                                                    |
| Interested a Description of Director                |                                                                                                    |
| PETRON ALARMAN PORTING LONGING THE PERSON           | Madrid Strips                                                                                                    |
| tas period Apr'2014)                                | and a second second sec |
| tas period Apr'2014)<br>CST Receipt Forms           | Uplad XML                                                                                                    |
| tas period Apr'3014)<br>CST Receipt Forms<br>Others | Upised XML Delete Subvit Subvit                                                                                                    |

Fig: 2.1.2. Interstate Purchases (upto the tax period of April 2014)

After clicking on "New Entry" another screen would display and now enter the period in the form of YYYYMM for example 201404 and click on **GO** and the following screen as shown in Fig: 2.1.3. below will appear.

|         | ವಾಣಿಜ್ಯ ತೆರಿಗೆ ಇಲಾಖೆ         |                    | Commercial Taxes De                   | partment                       |
|---------|------------------------------|--------------------|---------------------------------------|--------------------------------|
| AT Soft |                              | e-Fill             | ing System                            | and the second division of the |
|         | UIN Page<br>TIN: 29030017892 | Prop/Comp.         | Name: RAVINA TEST                     | Login: Dealer1                 |
|         |                              | InterState Purchas | se Invoices - Entry Form .:           |                                |
|         | Return Period/VY             | VYMM1: 201404      | et to be restered. Otherwise use Opto | ad xet, the option             |
|         |                              |                    | Statistics Constants                  |                                |
|         |                              |                    |                                       |                                |
|         |                              |                    |                                       |                                |
|         |                              |                    |                                       |                                |
|         |                              |                    |                                       |                                |
|         |                              |                    |                                       |                                |
|         |                              |                    |                                       |                                |
|         |                              |                    |                                       |                                |

Fig: 2.1.3. New Entry Form for entering tax period

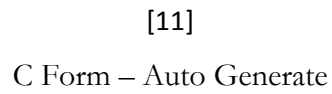

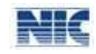

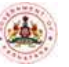

Now the dealer can enter the invoices one by one in the fields provided as shown below.

|                                  |                        |                                                                                                    | e-Filing :                            | ystem                             |                      |                  |           |
|----------------------------------|------------------------|----------------------------------------------------------------------------------------------------|---------------------------------------|-----------------------------------|----------------------|------------------|-----------|
|                                  | TIN: 29                | 030017892                                                                                                    | Prop/Comp. Na                         | me: RAVINA TEST                   | 4                    | ogin: Dealer     | 1<br>1    |
|                                  |                        |                                                                                                    | UnterState Purchase In                | wolces - Entry Form a             |                      |                  |           |
|                                  |                        | Use this option , if you ha                                                                                                    | ve less than 100 involces t           | be entered. Otherwise use i       | Jpload XML file      | option           |           |
|                                  |                        | Matum Period(1                                                                                                    | TTTMMD: DU                            | la da tra crescio con porte e com |                      |                  |           |
|                                  |                        | Intersta                                                                                                    | he Purchases with C-Form 2            | eclared in Return for the per     | ind 201404= 0        |                  |           |
|                                  |                        |                                                                                                    |                                       |                                   |                      |                  |           |
|                                  |                        |                                                                                                    |                                       |                                   |                      |                  |           |
|                                  |                        | A CONTRACTOR OF A CONTRACTOR OF A CONTRACTOR O |                                       |                                   |                      |                  |           |
| SLNn (                           | Seller's Diff.         | Maron of Seller (Mar 30                                                                                                    | Address of Seller                     | Envoice Number                    | Envoice Date         | Net Value (Sec)  | Text      |
| SLNo<br>4                        | Seller's Linu          | Name of Seller (Nam 30<br>Obarizons)                                                                                                    | Address of Seller                     | Envoice Number                    | Envoice Date         | Net Value (m)    | 100 === ( |
| st.ne                            | Seller's Linus         | Name of Seller (New 10<br>Characters)                                                                                                    | Addross of Seller                     | Cavoice Number                    | Envoice Date         | Net Value (in.)  | 704 (00)  |
| stano<br>4                       | Seller's Lift()        | Name of Seller (Nor 10<br>Charactery)                                                                                                    | Address of Seller                     | Envoice Number                    | Eswaice Date         | Fiel Value (s)   | Tex == )  |
| SLMo<br>4                        | Sector's Linit         | Name of Seller (New 20<br>Characters)                                                                                                    | Address of Seller                     | Envoice Number                    | Invoice Date         | Net Value (%)    | Tox       |
| SLNo<br>4                        | Purchase<br>Onler Date | Name of Seller (Ner 20<br>Charactery)<br>Furpose Type                                                                                                    | Address of Seller                     | Covorce Number                    | Invoice Date         | Net Value (%)    | Tox == (  |
| sizie<br>4<br>erchuse<br>tier Ro | Purchase<br>Onler Date | Name of Seller (Nor 20<br>Characters)<br>Purpose Type<br>Resole                                                                                                    | Addrows of Seller Commodity Commodity | Commodity Description             | Against (-<br>Form?  | Fiel Value (so.) | 308 ==    |
| sLNo<br>4<br>echase<br>der No    | Furchase<br>Onler Dute | Numer of Seller (Her 10<br>Characters)<br>Purpose Type<br>Resolo                                                                                                    | Addross of Seller<br>Commadity<br>GUM | Commodity Description             | Against ( -<br>Form? | Fiel Value (so.) | 308       |

Fig: 2.1.4. New Entry form for entering the tax invoice details

**2.2.** Entry Form - Enter the seller's TIN, name of the seller, invoice number, invoice date, net value of the purchase, tax amount and the e-Sugam number (if available or leave it blank) in appropriate boxes. Click the **Commodity** drop-down arrow and select the commodity from the list and enter the description of the commodity in the **Commodity Description** box. Select the **Against C-Form check** box and click the **Add** button. The invoice details are added. Similarly you can add multiple invoice details.

#### **Checks and Validations**

- ✓ The seller's TIN should be a 11 digit number to allow
- ✓ The e-Sugam number should be a 10/11 digit number.
- ✓ Invoice date can be for the past 6 months from the Return period.
- ✓ The total Invoice value in Interstate Purchases with C form shall not exceed the value declared in the Return.
- ✓ Invoices for which 'C' form is already generated cannot be modified or deleted.
- ✓ If the total value of all the invoices is traction of a rupee, modify one of such invoices so as to round off the total value to nearest rupee.

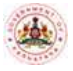

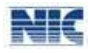

**2.3. Submission of Inter State Purchase** - To submit the Interstate Purchase Invoices, hover on to **Interstate Purchases -> Submit**. Enter the Return Period; the list of Interstate Purchase Invoices will appear (Refer Figure: 2.3.1. Submit Form).

| क मियहे हाशवा    | could 🔬 Commercial Taxes Department                                                                      |
|------------------|----------------------------------------------------------------------------------------------------|
| Soft             | e-Filing System                                                                                          |
| TIN: 29070104588 | Prop/Comp. Name: SHABRAM COLLECTIONS VV Login: testingnic                                                |
|                  | Zahr Kran Periol Zahr Kran Periol Zahr Kran Periol Zahr Kran Periol Zahr Kran Periol Zahr Zahr Zahr Zahr |
|                  |                                                                                                    |
|                  | List of Internate Parchase Instantised<br>Investige Date: Total Investores Total Value: Total Tag        |
|                  | 19/94/2213 1 1900.00 190.00                                                                              |
|                  | ef Total Ret Value: Total Tax Charged<br>Invoices<br>1 1000.00 100.00                                    |
|                  |                                                                                                    |

Fig: 2.3.1. Interstate Purchases – Submit Form

Click on **Submit**. The acknowledgement slip is displayed as below.

| ASTERNATION +                 |                    | GOVERNMENT OF KARNATAKA<br>Commercial Taxes Department<br>-: WEB ACK. SLIP :- |                        |                            |  |  |  |  |
|-------------------------------|--------------------|-------------------------------------------------------------------------------|------------------------|----------------------------|--|--|--|--|
| NAME : SHABRAM COLLECTIONS VV |                    |                                                                               |                        |                            |  |  |  |  |
| ACK NO. :                     | 19730186           |                                                                               | TIN NO                 | <sub>40:</sub> 29070104588 |  |  |  |  |
| DATE :                        | 31/12/2012         |                                                                               | PERIOD                 | D:201212 (YYYYMM)          |  |  |  |  |
| ITEM :                        | INTER STATE PURCHA | ASE INVOICE ENTRY                                                             |                        |                            |  |  |  |  |
|                               |                    | Web generated Ackno                                                           | wledgement Slip        |                            |  |  |  |  |
|                               | DATE WISE          | LIST OF INTER STATE                                                           | PURCHASE INVOICES ENTR | ERED                       |  |  |  |  |
|                               | Invoice Date       | Total Invoices                                                                | Total Net TAX          | Total Tax                  |  |  |  |  |
|                               | 10/12/2012         | 1                                                                             | 1000.00                | 100.00                     |  |  |  |  |
| 10/12/2012 1 1000.00 100.00   |                    |                                                                               |                        |                            |  |  |  |  |

Fig: 2.3.2. Interstate Purchases – Acknowledgement Slip

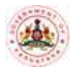

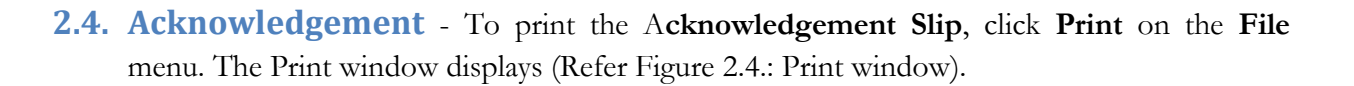

| meral Options                                 |                           |  |  |  |  |  |
|-----------------------------------------------|---------------------------|--|--|--|--|--|
| Select Printer                                |                           |  |  |  |  |  |
| doPDF v7                                      |                           |  |  |  |  |  |
| HP LaserJet 3390 Series PCL 6 on 172.16.      | 0.190                     |  |  |  |  |  |
| <                                             |                           |  |  |  |  |  |
| Status: Ready                                 | Print to file Preferences |  |  |  |  |  |
| Location:                                     |                           |  |  |  |  |  |
| Comment:                                      | Find Printer              |  |  |  |  |  |
| Page Range                                    |                           |  |  |  |  |  |
| ⊙ All                                         | Number of copies: 1       |  |  |  |  |  |
| O Selection O Current Page                    |                           |  |  |  |  |  |
| O Pages: 1                                    |                           |  |  |  |  |  |
|                                               | 1 1 2 2 3 3               |  |  |  |  |  |
| Enter either a single page number or a single |                           |  |  |  |  |  |

Fig: 2.4. Print window

- 2.5. Printing of Acknowledgement In the Print window, select the printer from the list available in the Select Printer section. In the Page Range section select 'All' option, enter the Number of copies and then click the Print button (Refer Figure: 2.4. Print window). A printed copy of the Acknowledgement Slip is printed in the selected printer.
- 2.6. Modification of Invoice details The Invoices can be modified even after submitting. Select Interstate Purchase (upto tax period of April 2014) □ Resubmit option. On Click of Resubmit, the following figure is displayed. Enter the Period and click on GO. To Re-submit, select the Yes option. Now, go to Modify option and make the changes and again Submit the changes.

| ವಾಣಿಂ                                | क्रम्स स्वत्व<br>दु उँठेमें एएछ.छे                                       |                                                        | Commercial Taxes De                                                                      | partment NIC                  |
|--------------------------------------|--------------------------------------------------------------------------|--------------------------------------------------------|------------------------------------------------------------------------------------------|-------------------------------|
| AT Soft                              |                                                                          | e-Fi                                                   | iling System                                                                             |                               |
| Main Page<br>TIN: 290                | 70104588 Prop/                                                           | Comp. Name:                                            | SHABRAM COLLECTIONS VV                                                                   | Sign Out<br>Login: testingnic |
| 1                                    | Jee this option ,if you have<br>Return Period(YY<br>Interstate Purchases | less than 20 invoi<br>FYMM) 201212<br>with C-Form decl | ces to be entered.Otherwise use Liplo<br>Go Ecc<br>ared in Return for the period 201212= | ad XML file option            |
| voices for this return (<br>Yes 👻 No | have already been submitter                                              | d. Do you wish to i                                    | resubmit?                                                                                |                               |

Fig: 2.6. Resubmit Form

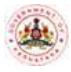

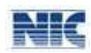

2.7. Uploading of XML File - Invoices can be uploaded using XML file also. To upload using XML, click on Interstate Purchases (upto the tax period of April 2014) Upload XML.

The following screen is displayed.

| ಕರ್ಷಟಕ ಸರ್ಕಾರ<br>ವಾಣಿಜ್ಯ ತೆರಿಗೆ ಇ            | තන් 💩 (                                                                                                    | Commercial Taxes Depa                                                                                                    |                               |
|----------------------------------------------|----------------------------------------------------------------------------------------------------|----------------------------------------------------------------------------------------------------|-------------------------------|
| /AT Soft                                     | e-Filing                                                                                                    | System                                                                                                    |                               |
| Main Edge<br>TIN: 29070104588                | Prop/Comp. Name: SH                                                                                                    | ABRAM COLLECTIONS VV                                                                                                    | Login: testingnic             |
|                                              | Tax Return Period (YYYYMM):2                                                                                                    | 01212 60 Edt                                                                                                    |                               |
| Error D<br>value the<br>th Peter<br>onter Ca | ecryptics (M/T-Daptonic Involuci Inc. in Deals<br>at the provises 0.4 Howard Value, TAX2-Northis<br>Ferral, CON-Commonly Code present event,<br>in preside that involve date, PRIPI-Purpose or<br>with purpose code, FET-Patter | sectified: Doptions Invoice Alec. in XML, TAXXI: Fail<br>value involution (1 in 1) PRD-1: Invoice dates with the<br>IRRQ1-Invoice date greater from EDPC UTE 1- Four<br>de downing event. PRP2: Commodity Code rist may<br>Period invoid1641: 2012 April | Tax<br>Ingag<br>Male<br>Iting |
| Filenar                                      | ne for Uploading                                                                                                    | Browse                                                                                                    | 4                             |
|                                              |                                                                                                    |                                                                                                    | -                             |

Fig: 2.7. Interstate Purchases - Upload XML

Click on Browse, select the XML file and click on **Upload**. The file is uploaded. Any errors in the XML file are displayed in the table with an error code (error codes are described on the screen). On uploading the XML file, go to **Submit** and submit the Invoices.

**2.8. XSD Format** - The XSD or format for uploading the XML file is as follows. Also, the Converter for converting the XL file to XML file is available in **Reports and Help.** 

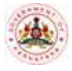

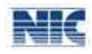

### **3. Inter State Purchase Statement**

The **Purchase Statement** option available in the VAT e-Filing system enables the dealers to file the details of Purchase invoices of Local and Interstate transactions. The dealers registered under VAT can enter the details of Interstate Purchase effected. The dealer can upload the details of purchase invoices monthly or quarterly based on the type of return filing as available in the e-Filing system. Under Interstate purchases, even the purchases effected by way of import from outside the country and other than by way of sale (Stock transfer inward) from outside the State are captured. All types of Interstate purchases effected with or without statutory forms can also be entered at the field "form type" of the menu.

The Interstate Purchase Statements can be uploaded using XML file or through Direct Entry screen. In case of any purchase returns, enter the debit note details. Lastly, submit the invoices for the selected period.

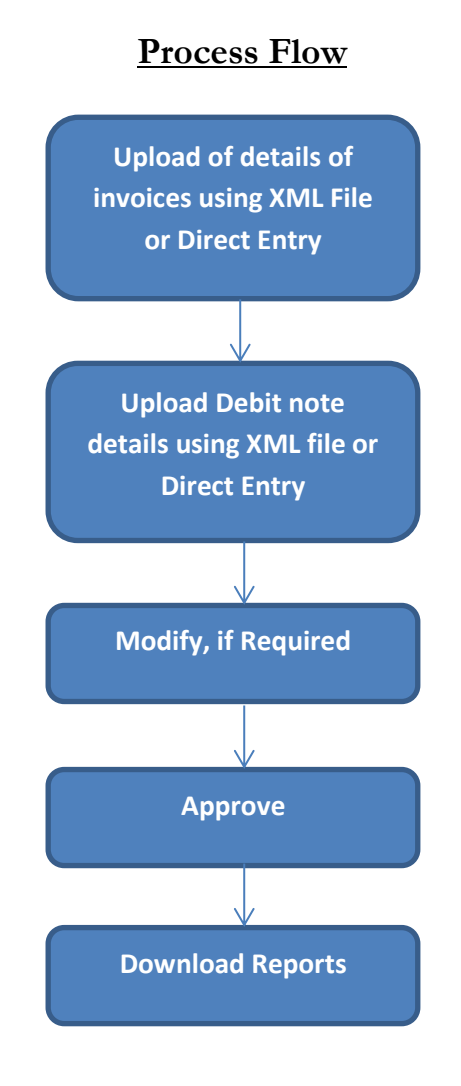

Fig: 3(A). Process Flow for Interstate Purchase Statement

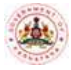

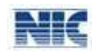

#### **Instructions:**

In the main page of the VAT e-Filing system, place the pointer over **Purchase Statement**. The following sub menu is displayed: Select the Interstate for entering the details of interstate purchase invoices

- Local
- <u>Interstate</u>
- Modify
- Approval
- Sellers Master List
- Revision [Available in the next version]
- Download

Place the pointer on" Interstate", the options Upload XML file and Direct Entry are displayed.

| A STATE OF A STATE OF A STATE OF A STATE OF A STATE OF A STATE OF A STATE OF A STATE OF A STATE OF A STATE OF A                                                                                                    |                   |                                  |                                | and the second second second second second second second second second second second second second second second |  |
|----------------------------------------------------------------------------------------------------|-------------------|----------------------------------|--------------------------------|----------------------------------------------------------------------------------------------------|--|
| AT Soft                                                                                                    |                   | e-Filing S                       | ystem                          | Sign Out                                                                                                    |  |
| -SUGAM Forms                                                                                                    | • Corranne        | 1.00                             | ritegain                       | 30/040/530                                                                                                    |  |
| -CST Forms                                                                                                    | TIN               |                                  | 5765 B4888 I                   |                                                                                                    |  |
| PHT Engensidente                                                                                                    | TrapComp.Name     |                                  | ALLE USED FOR TESTING          |                                                                                                    |  |
| ienerate)                                                                                                    | LairLegia         |                                  | CONTRACTOR OF BELLEVILLE PAR   |                                                                                                    |  |
| VARADIEVAT/COT)                                                                                                    | Announcem         | ersts 7                          |                                |                                                                                                    |  |
|                                                                                                    | a From D          | LIL 2012 Company Los             | the last selection of the time | Followed and a supervised state                                                                                  |  |
| ANHODI(FULLY LOS)                                                                                                    | 1                 | Part of Furniture                | 11 Electronic Goods            | A Machinery and parts                                                                                            |  |
| urchase Statement                                                                                                    | P LODA!           | Nine farmers match               | 4 Ready made surments          | 6 Tea                                                                                                    |  |
| ales Statement                                                                                                    | Interstate        | Optoad XML File                  | 8 Cement                       | 9 Packing Materials                                                                                              |  |
| The Forme                                                                                                    | Approver          | s at oil and including wante oil |                                |                                                                                                    |  |
| DB Forms                                                                                                    | Belliers Mester L | Jan .                            |                                | - 142                                                                                                    |  |
| EB TDS Forms                                                                                                    | Revision          |                                  |                                |                                                                                                    |  |
| aT Receipt Forms                                                                                                    | Download          |                                  |                                |                                                                                                    |  |
| A REAL PROPERTY OF A REAL PROPERTY OF A REAL PROPER |                   |                                  |                                |                                                                                                    |  |
| chera                                                                                                    |                   |                                  |                                |                                                                                                    |  |
| T Enrolment                                                                                                    | •                 |                                  |                                |                                                                                                    |  |

Fig: 3(B). Menu- Purchase Statement – Interstate

#### 3.1. Interstate Purchase: XML Upload

Select the **Upload XML file**. On selection of this option the user can upload the XML file of Interstate Purchase Invoices. The XML file for Interstate Purchase invoices can be created by the dealer using his own software or by referring the format given in XML Schema Definition (XSD) file or by using the XL to XML convertor provided in the departmental website. The XL to XML converter and XML Schema Definition for Interstate Purchase Invoices can be downloaded from the **Reports and Help** option from the CTD website. The user can also export the invoice data to xml file from off the shelf customized software available in the market. Refer to the user manual for more information on converter and xml schema definition. Further, the details of commodity and sub commodity codes, Purpose type code and Transaction type codes are available in the master code sheet of the downloaded xml file.

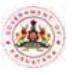

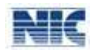

#### 3.1.1. Upload XML File: Interstate Purchase

To upload XML file, select the Tax period and click on "GO". If a different period is to be entered, click on "Clear" button and then, select the Tax period and click on "GO". The XML files, if uploaded previously, are displayed in a table. To upload next file, click on 'Upload Next file'. The system prompts to browse and select the file. On selecting the XML file, click on Upload.

| ವಾ                          | ಕರ್ನಾಟಕ ಸರ್ಕಾ<br>ಗಿರಿಕ್ಕೆ ಪರಿಗೆ | ಕ<br>ಇಲಾಖೆ  |               | Commercial T               | rant of Marmataka<br>Taxes Department |                                               |
|-----------------------------|---------------------------------|-------------|---------------|----------------------------|---------------------------------------|-----------------------------------------------|
| VAT Soft                    |                                 | -           | e-F           | Filing System              |                                       |                                               |
| Main Page                   |                                 |             |               |                            |                                       | Sign Out                                      |
| TIN: 290701045              | 68                              | Prop/C      | tomp. Name:   | DEALER USED FOR TEST       | TING                                  | Login: testingnic                             |
|                             |                                 | :.InterStal | te Purchase I | Invoices - Xml File Upload | d Form ::                             |                                               |
| Filing Type<br>Tax Period * | * Monthly 2014                  | Quarterly   | 60 C          | eur -                      | Debit.No<br>Yiew.Bea.CEI              | tes XML Upload<br>E Commodity detaila<br>Exit |
|                             |                                 |             | Bat           | ta not found               |                                       |                                               |
| Select Interstate I         | Purchase XML File:              |             |               | Browse                     | 1                                     |                                               |

#### Fig: 3.1.1.(A). Interstate Purchase Invoices-Xml file upload form

All the entries in the XML file are validated against the conditions as described in the following Note:

- **1)** The seller's TIN number should be an 11 digit TIN belonging to other States or starting from 29 for E1/E2 Purchases only.
- 2) Seller's TIN has to be numerical only.
- 3) Seller's TIN has to be 29000000000 (if URD) or 990000000. (for Imports).
- *4)* Invoice/document number can be up to 25 alphanumeric characters (ex: BNG3456, or 3456 or 3456BNG).
- 5) Name of the seller can be up to 30 Characters and address can be up to 150 characters.
- 6) Invoice date can be for the previous 6 months excluding from the Return period.
- 7) There cannot be duplicate invoices.

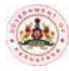

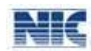

- 8) Main Commodity, Sub Commodity, (1-9 only) and Purpose type (1-7 only) has to be numerals only.
- 9) For Transaction Type, Specify C -for with C form, WC-without C form, F for- Stock Transfer,
   H- for Export, C forms for E1/E2 Purchases, OT for others, IM for Imports,.
- **10)** No Negative values under Net Value and Tax Charged.
- **11)** Under Quantity two decimals and Units can be mentioned Ex: 99.02 Kgs or Lts, 99 NO.
- 12) For Purpose Type Codes are: 1. Resale, 2. Use in manufacturing/processing of goods for sale, 3. Used in mining, 4. Used in Generation/Distribution of Power, 5. Packing of goods for sale/resale, 6. In the telecommunication network, 7. For packing of any goods or for packing of any container or other materials.

Invoices which have failed the validations will be displayed along with the error codes. The error codes and the related description are shown on the screen. The error codes can be referred from the table and the corrections can be made. After correcting, click on **Save** to update the entry. If the corrected invoice passes all the validations, it is removed from the error list. Continue the process till all the invoices are corrected and saved.

|                                                       |                                                                                                    | ntersta                     | te naronase                                                                                    | Involces - Xmi File o                                                                                    | pioad Fo                     | ma e:                                                                                                    |                                                                                                    |                                                                         |
|-------------------------------------------------------|----------------------------------------------------------------------------------------------------|-----------------------------|------------------------------------------------------------------------------------------------|----------------------------------------------------------------------------------------------------|------------------------------|----------------------------------------------------------------------------------------------------|----------------------------------------------------------------------------------------------------|-------------------------------------------------------------------------|
| ling Type<br>Is Period                                | Honthly Quarter     2014                                                                                                    | Y<br>V                      | 60 (                                                                                           | lear                                                                                                    |                              | Vist                                                                                                    | Debit Notes XM<br>» Reg.CST Comm<br>Exit                                                                       | <u>L'Upload</u><br>nodity details                                       |
| ta not h                                              | hund                                                                                                    |                             |                                                                                                |                                                                                                    |                              |                                                                                                    |                                                                                                    |                                                                         |
|                                                       |                                                                                                    |                             | Provide the second                                                                             |                                                                                                    |                              |                                                                                                    |                                                                                                    |                                                                         |
| ER1                                                   | Seller TDN cannot be same as<br>purchaser TDN.                                                                                                    | ER2                         | Main/Sub Cor<br>selected purp                                                                  | mm. does not exist for<br>use code.                                                                      | ER3                          | Inv.Date is earlie<br>selected comm. (                                                                                           | r than effective ander CST.                                                                                    | date of reg.of                                                          |
| ER1<br>ER3                                            | Seller TIN cannot be same as<br>purchaser TIN.<br>TIN should be 99000000000 in case<br>of Imports.                                                                                                    | ER2<br>ER6                  | Main/Sub Co<br>selected purp<br>Invoice date<br>months of the                                  | mm, does not exist for<br>lose code.<br>Is earlier than six<br>e tax period                              | ER3<br>ER7                   | Inv.Date is earlie<br>selected comm. (<br>Invoice date doe<br>period                                                             | r than effective<br>under CST.<br>s not belong to t                                                            | date of reg.of<br>he return                                             |
| ER3<br>ERB                                            | Selier TIN cannot be same as<br>purchaser TIN.<br>TIN should be 99000000000 in case<br>of Imports.<br>Inv. Date cannot be later than<br>dereg.date of selier TIN.                                                                                                    | ERO<br>ERO                  | Main/Sub Co<br>selected purp<br>Invoice date<br>months of the<br>Total Mismat                  | mm, does not exist for<br>lose code.<br>Is earlier than six<br>e tax period<br>ch.                       | ER3<br>ER7<br>ER10           | Inv.Date is earlie<br>selected comm. (<br>Invoice date doe<br>period<br>Tax value should<br>value                                | r than effective<br>under CST.<br>s not belong to t<br>be between Zer                                          | date of reg.of<br>he return<br>o and Net                                |
| ERI<br>ERS<br>ERB<br>ERII                             | Selier TIN cannot be same as<br>purchaser TIN.<br>TIN should be 99000000000 in case<br>of Imports.<br>Inv.Date cannot be later than<br>dereg.date of selier TIN.<br>Net value sholud not be 0.                                                                                                    | ER2<br>ER6<br>ER9<br>E_INV0 | Main/Sub Co<br>selected purp<br>Invoice date<br>months of the<br>Total Hismat<br>Invoice numb  | mm, does not exist for<br>lose code.<br>Is earlier than six<br>e tax period<br>ch.<br>wer can't be zero. | ER3<br>ER7<br>ER10<br>E_UNV1 | Inv.Date is earlie<br>selected comm. (<br>Invoice date doe<br>period<br>Tax value should<br>value<br>Invoice number :            | er than effective<br>under CST.<br>s not belong to t<br>be between Zer<br>should be alphan                     | date of reg.of<br>he return<br>o and Net<br>sumeric.                    |
| ERI<br>ERS<br>ERS<br>ERIS<br>EQTYI                    | Selier TIN cannot be same as<br>purchaser TIN.<br>TIN should be 99000000000 in case<br>of Imports.<br>Inv. Date cannot be later than<br>dereg, date of selier TIN.<br>Net value should not be 0.<br>Quantity should be alphanumeric                                                                | ER2<br>ER6<br>ER9<br>E_INV0 | Main/Sub Co<br>selected purp<br>Invoice date<br>months of the<br>Total Hismat<br>Invoice numb  | mm, does not exist for<br>lose code.<br>Is earlier than six<br>e tax period<br>ch.<br>wer can't be zero. | ER3<br>ER7<br>ER10<br>E_00V1 | Inv Date is earlie<br>selected comm. (<br>Invoice date doe<br>period<br>Tax value should<br>value<br>Invoice number (            | r than effective<br>under CST.<br>s not belong to t<br>be between Zer<br>should be alphan                      | date of reg.of<br>he return<br>o and Net<br>sumeric.                    |
| ER1<br>ER3<br>ER8<br>ER11<br>EQTV1                    | Selier TIN cannot be same as<br>purchaser TIN.<br>TIN should be 99000000000 in case<br>of Imports.<br>Inv. Date cannot be later than<br>dereg, date of selier TIN.<br>Net value should not be 0.<br>Quantity should be alphanumeric<br>t the following Invoice Details                             | ER2<br>ER6<br>ER9<br>E_INV0 | Main/Sub Co<br>selected purp<br>Invoice date<br>months of the<br>Total Mismati<br>Invoice numb | mm, does not exist for<br>lose code.<br>Is earlier than six<br>e tax period<br>ch.<br>her can't be zero. | ERO<br>ERO<br>ERIO<br>ELINVI | Inv Date is earlie<br>selected comm. (<br>Invoice date doe<br>period<br>Tax value should<br>value<br>Invoice number i            | r than effective<br>under CST,<br>s not belong to t<br>be between Zer<br>should be alphan                      | date of reg.of<br>he return<br>o and Net<br>umeric.                     |
| ERS<br>ERS<br>ERIS<br>EQTVI<br>se Correct<br>SI(y Crr | Selier TIN cannot be same as<br>purchaser TIN.<br>TIN should be 99000000000 in case<br>of Imports.<br>Inv. Date cannot be later than<br>dereg date of selier TIN.<br>Net value should not be 0.<br>Quantity should be alphanumeric<br>the fullowing Invoice Details<br>or Selier Tin Name of Selie | ER2<br>ER6<br>E_INV0        | Main/Sub Co<br>selected purp<br>Invoice date<br>manths of th<br>Total Hismat<br>Invoice numb   | mm. does not exist for<br>lose code.<br>Is earlier than six<br>e tax period<br>ch.<br>ser can't be zero. | ER3<br>ER7<br>ER10<br>E_00V1 | Inv.Date is earlie<br>selected comm. (<br>Invoice date doe<br>period<br>Tax value should<br>value<br>Invoice number i<br>Purpose | r than effective<br>under CST.<br>s not belong to t<br>be between Zer<br>should be alphan<br>Main<br>Commodity | date of reg.of<br>he return<br>o and Net<br>umeric.<br>Sub<br>Commodity |

Fig: 3.1.1.(B). Interstate Purchase Invoices-XML Upload form-Error Report

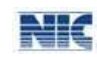

| VAT So          | t                |         |                                  |                      | 0-                                | Filing System               | í.          |                 |                                           |                                                       |                                        |
|-----------------|------------------|---------|----------------------------------|----------------------|-----------------------------------|-----------------------------|-------------|-----------------|-------------------------------------------|-------------------------------------------------------|----------------------------------------|
| Main Pag        | e.               |         |                                  |                      |                                   |                             |             |                 |                                           |                                                       | Sign Out                               |
| TIN: 29         | 0701045          | 588     |                                  | Prop/Co              | mp. Name                          | : DEALER USE                | D FOR TES   | TING            |                                           | Lo                                                    | gin; testingnic                        |
|                 |                  |         |                                  | :.InterState         | Purchase                          | Invoices - Xm               | File Upload | form .:         |                                           |                                                       |                                        |
| Filing<br>Tax F | Type<br>Period = | SI.No.  | * Honthly<br>2014<br>Description | Quarterly<br>APR v C | GO<br>Total<br>No. of<br>Invoices | Clear<br>Total Net<br>Value | Total Tax   | Total<br>Others | Debit<br>View Rea.<br>Total Inv.<br>Value | Notes XHL UE<br>CST Commodi<br>Exit<br>Uploaded<br>By | load<br>ty details<br>Uploaded<br>Date |
| Select          | Delete           | 1       | Current<br>XML File<br>Details   | IP_201404.xml        | 6                                 | 1082540.00                  | 25095.30    | 15280.20        | 1122915.50                                | testingnic                                            | 16/04/2014                             |
|                 |                  |         |                                  | Total:               | 6                                 | 1082540                     | 25095,3     | 15280.2         | 1122915.5                                 | 5                                                     |                                        |
| Saw             |                  | View Ca | aront                            | View All             |                                   |                             |             |                 |                                           | 1                                                     |                                        |

#### Fig: 3.1.1.(C). Interstate Purchase Invoices-Xml Upload form- without Error Report

The "Validate All" button on the screen enables the user to correct the duplicate invoices entered. On selecting the "Validate All" button, the system prompts and navigates to modify screen, where in all the duplicates can be modified or corrected. If there are no duplicate invoices, then the system prompts that "no duplicate invoices found", ensuring that, the system has not stored any duplicates.

#### *Note*: *The Delete* option deletes all the invoices corresponding to the file uploaded.

The other option available is **Debit Note XML Upload.** 

#### 3.1.2. Upload XML File: Debit Note

The Debit Note XML Upload can be used to upload the Debit notes for Purchase returns or any change in the value of purchases. The Debit notes can be entered for Registered and Unregistered dealers. To enter debit notes, the original purchase invoices should have already been uploaded for the current or previous tax period.

The debit note XML file can be created by referring the XML Schema Definition (XSD) file or by using the XL to XML Converter provided in the e-Filing System. The XL to XML converter and the Schema definition for Debit Notes can be downloaded from the **Reports and Help** option. Refer the user manual for more information on converter and schema definition for debit note XML upload.

To upload Debit Note XML file, click on Debit Note XML Upload, select the **Tax period** and click on **GO**. The XML files uploaded previously are displayed in a table. To upload another file, click on **'Upload Next File'**. The system prompts to browse and select the file. On selecting the Debit Note XML file, click on Upload.

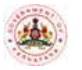

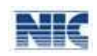

| Soft                             | e-                            | Filing System                          |                                |
|----------------------------------|-------------------------------|----------------------------------------|--------------------------------|
| in Paul                          |                               |                                        | Situat Ch                      |
| 1: 29070104588                   | Prop/Comp. Name               | DEALER USED FOR TESTING                | Login: testingn                |
|                                  | : Debit Notes (Interstate Pur | chase Invokes) - Xell File Upload Form | N 53                           |
| Plang Type +<br>Tax Period = 201 | Monthly Quarterly             |                                        | IS Purchases XML Upload<br>Rat |
|                                  |                               |                                        |                                |

Fig: 3.1.2.(A) (Debit Notes (Interstate Purchase Invoices)-XML file Upload form

All the entries in the XML file are validated against the conditions as described in the following note:

- 1) The seller's TIN number should be an 11 digit Respective TIN of the State or starting from 29 for E1/E2 Purchases only.
- 2) Seller's TIN has to be 2900000000 (if URD) or 990000000 (for Imports).
- *3)* Original Invoice/document date can be for the past 6 months from the Return period.
- 4) The Debit Note Date should be equal to or later than the Original Invoice date.
- 5) The Debit note date should belong to the selected tax period.
- 6) No Negative values under Net Value and Tax Charged.

Debit notes which have failed the validations will be displayed along with the error codes. The error codes and the related description are also shown on the screen. The error codes can be referred from the table and the correction can be made. After correction, click on **Save** to update the entry. If the corrected debit note passes all the validations, it is removed from the error list. Continue the process till all the debit notes are corrected. On correction of all debit notes, '**Save**' button is displayed to save the file. Now, click on this button and the file is saved.

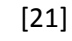

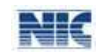

|          | Filing Type<br>Tax Period *             | Monthly                                   | Quarterly<br>PR | /<br>GO Cle                                         | an                     |         | h                                                                                    | nterstate Purchas<br>Exit | e XML Upload  |      |
|----------|-----------------------------------------|-------------------------------------------|-----------------|-----------------------------------------------------|------------------------|---------|--------------------------------------------------------------------------------------|---------------------------|---------------|------|
| ta not f | ound                                    |                                           |                 |                                                     |                        |         |                                                                                      |                           |               |      |
|          | s                                       | elect Debit Note X                        | ML File:        |                                                     |                        | Browse  | Up                                                                                   | load -                    |               |      |
| EDT1     | Debit Note Date d                       | oes not belong to                         | EDT2            | Org.Invoice Date is ear<br>months of the Return F   | fier than 6<br>Period. | E0T3    | Invoice de                                                                           | oes not exist.            |               | 1    |
| EDT4     | Debit note date ea                      | arlier than the involce                   | ETINI           | Seller TIN is invalid.                              |                        | ETIN2   | Seller TIN                                                                           | I does not exists.        | 8             | -    |
| ETINO    | Seller TIN cannot                       | be same as Purchaser                      | ETIN4           | Dereg. Date of the Sell<br>available.               | ier TIN is not         | ETINS 0 | Original Invoice date cannot be later than<br>Deregistration date of the Seller TIN. |                           |               | -    |
| ETI      | Total mismatch.                         |                                           | ET2             | Tax Value should be le<br>Net Value.                | sser than the          | ETD     | Net Value sholud not be 0.                                                           |                           |               | 1    |
| ENOTE    | 1 Debit note numbe                      | r can't be zero.                          | ENOTE2          | Debit note number sho<br>alphanumeric.              | uld be                 | ENOTES  |                                                                                      |                           | exists.       | its. |
| ENOTE    | Original Invoice ni<br>alphanumeric.    | umber should be                           | ETOT1           | Net Value should be les<br>Net Value in original in | ss than the voice.     | ETOT2   | Tax Value should be less than the Tax Valu                                           |                           |               |      |
|          | Other charges sho<br>Other charges in c | uld be less than the<br>original invoice. |                 |                                                     |                        |         |                                                                                      |                           |               |      |
| ETOTA    |                                         | pice Details                              |                 |                                                     |                        |         |                                                                                      | Other                     | 1.2.2.000.000 |      |
| ETOT3    | t the following Inve<br>Debit Note      | Debit Note                                |                 |                                                     |                        |         |                                                                                      |                           |               |      |

### Fig: 3.1.2.(B) Debit notes (Interstate Purchase Invoices) XML File uploaded form with Error details.

The other options available on the screen IS Purchase.

#### 3.2. Direct Entry: Inter State purchase

This option can be used to enter the details of interstate Purchases and their Debit notes through direct entry mode. This option is advisable if the number of invoices to be entered is less.

#### 3.2.1. Direct Entry: Interstate Purchase

On click of this option (refer: Fig: 3.2.1.), the screen- Interstate purchase invoices –entry form is displayed to enter details of invoices. In case of purchases effected from outside the state, enter the TIN and the Trade name of the Seller. Enter the Seller's TIN and the Trade name is automatically displayed for TIN with 29 only [for E1 and E2 purchases in Karnataka]. If the Seller's TIN is URD, enter 2900000000 and enter the Trade name. Enter the Invoice number/Document number, invoice/document date, net value, tax and other charges.

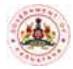

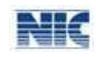

|                               | 100 C                                      |                                                                                                    |                                                                                                    |                                                                                                    | - pendinerie                                                                                                    |                                                                                                    |
|-------------------------------|--------------------------------------------|----------------------------------------------------------------------------------------------------|----------------------------------------------------------------------------------------------------|----------------------------------------------------------------------------------------------------|----------------------------------------------------------------------------------------------------|----------------------------------------------------------------------------------------------------|
|                               |                                            | 0                                                                                                    | Filing Syst                                                                                                    | em -                                                                                                    |                                                                                                    |                                                                                                    |
|                               |                                            |                                                                                                    |                                                                                                    |                                                                                                    |                                                                                                    | Silan D                                                                                                    |
| N                             | Prop/C                                     | omp: Nemi                                                                                                    | e: DEALER I                                                                                                    | USED FOR TESTING                                                                                                    |                                                                                                    | Login: testingr                                                                                                    |
|                               | Linte                                      | visitate Pun                                                                                                    | chase Invok                                                                                                    | as - Entry Form J.                                                                                                    |                                                                                                    |                                                                                                    |
| Filmg 7 yper<br>Return Pariod | = Horithey Q                               | Hartserfy                                                                                                    | -                                                                                                    | - Page - Page - | shit histon fictor<br>field                                                                                                    |                                                                                                    |
|                               | Marries of Buller<br>(Marr 20 Characteric) |                                                                                                    |                                                                                                    | Address of Lador                                                                                                    | Instance<br>Ren/Decomment Nes                                                                                                    | Involce<br>Bate/Destament<br>Soleunit/Metrovy                                                                                                    |
| )                             | Net Value July                             |                                                                                                    |                                                                                                    | Tax Value and                                                                                                    | Other Chargenan                                                                                                    | Totarvauerer                                                                                                    |
| • ADH                         | Main Commodity                             | •                                                                                                    | automatical and                                                                                                    | Paratie +                                                                                                    | Sub Cummud                                                                                                    | té beuration<br>• ]                                                                                                    |
| Total Take                    | d Mart - Marked Mine                       |                                                                                                    |                                                                                                    | and a second second for                                                                                                    |                                                                                                    |                                                                                                    |
|                               | Filmg Type:<br>Reflats Parind<br>I ADHI    | Prop/S     Sint     Sint | Prop/Comp. Nem<br>InterState Pue<br>Nettern Packed * Des Long *<br>Nation of Suffar<br>Charl So Charlenned<br>Main Commondity<br>* LADHEENVES OF ALL HORDS *<br>Inter<br>Total Total Total Total<br>Stream Stream Stream | Prop/Comp. Name: DEALER     InterfState Functions     InterfState Functions                                                                                                    | Prop/Comp. Name: DEALER USED FOR TERTING     LinterState Purchase Invokes - Entry Form -1  InterState Purchase Invokes - Entry Form -1  InterState Purchase Invokes - Entry Form -1  Purchase of Sallar  Purch Vision 05  Purchase of Sallar  Purch Vision 05  Purchase of Ault State  Purchase of Ault State  Purchase of Sallar  Purchase of Sallar | Prop/Comp. Name: DEALER USED FOR TESTING     InterState Purchase InVOICes - Entry Form -      InterState Purchase InVOICes - Entry Form -      InterState Purchase InVOICes - Entry Form -      InterState Purchase InVOICes - Entry Form -      Entry Form -      InterState Purchase InVOICes -      InterState Purchase InVOICes -      InterState Purchase InVOICes -      InterState Purchase InVOICes -      InterState Purchase InVOICes -      InterState Purchase InVOICes -      InterState Purchase InVOICes -      InterState Purchase InVOICes -      InterState Purchase InVOICes -      InterState Purchase InVOICes -      InterState Purchase InVOICes -      InterState Purchase InVOICes -      InterState Purchase -      InterState Purchase InVOICes -      InterState Purchase -      InterState Purchase -      InterState Purchase -      InterState Purchase -      InterState Purchase -      InterState -      InterState Purchase -      InterState -      InterStat |

#### Fig: 3.2.1. Interstate Purchase Invoice-Entry form

The entries are validated against the conditions as given in the note below:

- **1)** The seller's TIN number should be an 11 digit TIN belonging to other States or starting from 29 for E1/E2 Purchases only.
- 2) Seller's TIN has to be numerical only.
- 3) Seller's TIN has to be 29000000000 (if URD) or 990000000. (For Imports)
- **4)** In case of E1 and E2 purchases, if purchases are within State of Karnataka, the Seller's TIN should commence with 29....
- 5) Invoice /document number can be up to 25 alphanumeric characters (ex: BNG3456, or 3456 or 3456BNG)
- 6) Name of the seller can be up to 30 Characters and address can be up to 150 characters.
- 7) Invoice date can be for the previous 6 months from the Return period.
- *8)* There cannot be duplicate invoices.
- *9)* Main Commodity, Sub Commodity, and Purpose type can be selected from the drop down menu.
- **10)** For Transaction or Form Type, Select from the drop down menu C form, C forms for E1 / E2 Purchases, without C form, F-Form, H-Form, E1-Form, E2-Form, Imports and, others,
- **11)** No Negative values under Net Value and Tax Charged.
- 12) Under Quantity two decimals and Units can be mentioned Ex: 99.02 Kgs or Lts, 99 NO

On entering all the details, click on Add. To delete invoice details, place the cursor on selected filed and delete details and then details can be re-entered. "View All" button shows all the

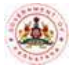

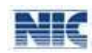

invoices entered and "**Validate All" button displays** details of duplicate invoices entered and they can be suitably modified. The other options available are **Debit Note Entry**. Click on the Debit Notes Entry to enter the debit notes details.

The "Validate All" button on the screen enables the user to correct the duplicate invoices entered. By selecting the "Validate All" button, the system prompts and navigates to modify screen, where in all the duplicates can be modified or corrected. If there are no duplicate invoices, then the system prompts that" no duplicate invoices found", ensuring that, the system has not stored any duplicates.

#### 3.2.2. Direct Entry: Debit Note

The Debit Note Entry can be used to upload the Debit notes for Interstate Purchase returns. The Debit notes can be entered for Registered and Unregistered dealers. To enter debit notes, the original purchase invoices should have already been uploaded for the current or previous tax period.

This option is advisable if there are few debit notes to be entered or else the same can be uploaded using an XML file as explained earlier. On selection of this option, the Debit Notes already available are displayed. To add more debit notes, enter in all the fields like debit note no., debit note date, TIN, net value, tax and other charges. The original invoice details also need to be entered. It is mandatory that the original invoice be uploaded in the same period or previous tax period.

|                 |                              |               |                  | e-Filin     | g System     |                | _        |               |                    |                           |
|-----------------|------------------------------|---------------|------------------|-------------|--------------|----------------|----------|---------------|--------------------|---------------------------|
| alo.Caun        |                              |               |                  |             |              |                |          |               |                    | Riss. Del                 |
| N: 290701       | 04588                        |               | Prop/Comp.       | Name: DE    | ALER USED    | FOR TESTI      | VCL      |               | Login:             | teatinghic                |
|                 |                              | 14 D          | abit Notes (In   | terstate Pu | inchase Invo | ices) - Entry  | Porm .:  |               |                    |                           |
|                 | Pilling Type<br>Tax Period * | = Marr        | ittely children  | ilv.        |              |                |          | Deect         | tentry<br>s        |                           |
|                 | 1 marca terret a             |               |                  |             |              |                |          |               | 1                  |                           |
|                 | The ball Phone in            | 10 111 Hallen | marrow orf liams | er. 100     | Traine (Re.) | Tex Value (%). | Charge's | Total Charges | Nur<br>Ducument Ru | Date Doome<br>Date DOWN/Y |
| Desiri Norta No | Opine beller T               |               |                  |             |              |                |          |               |                    |                           |

Fig: 3.2.2. Debit Notes (Interstate Purchase Invoices)-Entry form

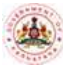

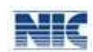

The debit note is validated as per the conditions given below:

- **1)** The seller's TIN number should be an 11 digit Respective TIN of the State or starting from 29 for E1/E2 Purchases only.
- 2) Seller's TIN has to be 29000000000 (if URD) or 990000000. (For Imports).
- *3)* Original Invoice/document date can be for the past 6 months from the Return period.
- 4) The Debit Note Date should be equal to or later than the Date of the Original Invoice.
- 5) The Debit note date should belong to the selected tax period.
- *6)* No Negative values under Net Value and Tax Charged.

#### 3.3. Modify

Invoices entered can be modified using this option before Approval. The invoices can be searched on any one parameter like TIN, Invoice no, invoice date. To view all invoices click on" **Open All**" or to know only the duplicate invoices entered click on "**Duplicates**". "**Open All**" will display the list of all invoices entered through direct entry or XML upload.

#### 3.3.1. Modify: Interstate Purchase Invoice

To modify the Interstate purchase invoices, click on **Modify** option. Search the invoice details based on the given parameters or open all or Duplicates. To know the duplicate invoices click on duplicate button. Now, select the invoice, update or modify the details and click on Modify. The invoice can be deleted by clicking on **Delete**. Any updation will validate the invoice and displays the error if any.

|                                  | :. Interstate Purchase Invoices - Modify For                              | m .:                            |
|----------------------------------|---------------------------------------------------------------------------|---------------------------------|
| Filing Type<br>Tax Period *      | Monthly Quarterly     2014 JAN GO     Clear     View Abstract      Search | Modify Debit Note Entry<br>Exit |
| Seller TIN<br>Inv No<br>Inv Date | OR<br>OR<br>OR<br>OR<br>Verticates                                        |                                 |
|                                  |                                                                           |                                 |
|                                  |                                                                           |                                 |

The other options available on the screen are **Modify Debit note Entry**.

Fig: 3.3.1. Interstate Purchase Invoices-Modify form

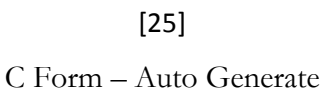

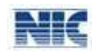

#### 3.3.2. Modify: Debit Note

The debit notes can be modified using this option. Navigate through the "**Modify Debit Note entry**" and then, select the debit note, update or modify the details and click on **Add**. To delete the debit note, click on **Delete**. Any updation will validate the debit note and displays the error if any.

|                  | meth met                                                                                                    | na 🚵                                                                                                    | Commercial T                        | axes Department                      | NIC                                                                                                    |
|------------------|----------------------------------------------------------------------------------------------------|----------------------------------------------------------------------------------------------------|-------------------------------------|--------------------------------------|----------------------------------------------------------------------------------------------------|
| AT BOR           |                                                                                                    |                                                                                                    | ling System                         | -                                    |                                                                                                    |
| 1141 290701      | Debba                                                                                                    | Proputation Normal P                                                                                                    | SEALER USED FOR TEST                | TITALS<br>May Parrie of              | Tangmi tendingine                                                                                                    |
|                  | Fing Tape<br>Tae Parint - (re                                                                                                    | Theorem and the second second |                                     | stailfe interatio                    | sta, Ana Urasana<br>Is                                                                                                    |
| Participan State | Ballin balls<br>Party<br>party of the second second sec | C Berne of Briter                                                                                                    | Bill Miller (See Dame (Se           | Contract Transition                  | T STORE IN COLUMN TO STORE AND ADDRESS OF ADDRESS OF AD |
|                  | Statistic Martin Ma                                                                                                    | n Hardell Backley 110                                                                                                    | Maria di                            | tigen (Million) Distrighted Research | nin Alaberrat Association                                                                                                    |
|                  | Annual av                                                                                                    |                                                                                                    | AP Murright, maximum an<br>Cherries | 17-DE 130-DE 1.83                    | sitestative                                                                                                    |

Fig: 3.3.2. Debit Notes (Interstate purchase Invoices) - Modify form

#### **3.4.** Approve

This option is used to Approve and then to submit the details of Interstate Purchase invoices entered using the above explained options. Once the invoices are submitted, the invoices cannot be modified/deleted. On selection of approve option, a summary of all invoices entered through direct entry, uploaded through XML File and the debit notes is displayed. The total net value, Total Tax Value Other Charges and Total Value are also displayed. Verify the details and Click on "**Approve**". An acknowledgement form is displayed as given below:

| Faloy Type 1<br>Tax Facod * [2]                                                                                            | Mandala (                  | n •                                               | - 40                                                                                                    | (here)                                                     |                                                           |                                                                     | Man Al<br>Maddy<br>Ext |
|----------------------------------------------------------------------------------------------------|----------------------------|---------------------------------------------------|----------------------------------------------------------------------------------------------------|------------------------------------------------------------|-----------------------------------------------------------|---------------------------------------------------------------------|------------------------|
| discussion (publicate                                                                                                    | the of the                 | and the Tax                                       | ted Not Value                                                                                                    | Torted Tax Walnut                                          | Testad to                                                 | their Champers                                                      | Total Value            |
| House Bringh MM. File                                                                                                    |                            | 17                                                | 8.08                                                                                                    | 8.88                                                       |                                                           | 0.08                                                                | 8.0                    |
| trunces through direct entry                                                                                               |                            | 2.0                                               | 10545358.99                                                                                                    | 1.05852.00                                                 | <u> </u>                                                  | 281153.00                                                           | 10002321.99            |
| Defint Nortes (-2                                                                                                    |                            | 1                                                 | 1100.00                                                                                                    | 110.00                                                     | -                                                         | 9.09                                                                | 1310.00                |
| 1.46/08/2013<br>343/31/2014.3<br>343/31/2014.3<br>01.02012/2014.3<br>01.02012/2014.8<br>01.02012/2014.8<br>01.02012/2014.8 | 4<br>3<br>1<br>8<br>9<br>9 | 800<br>5000000<br>200<br>3830 800<br>8000<br>8000 | ani<br>201 1200<br>201 200<br>201 201<br>201 201<br>201<br>201 201<br>201 201<br>201<br>201 201<br>201 201<br>201 201<br>201 201<br>201 201<br>201 201<br>201<br>201 201<br>201<br>2 | 4.40<br>08.30<br>74.30<br>34.30<br>35.30<br>34.30<br>35.30 | 8.20<br>20(00.06<br>10.00<br>2332(3.00<br>30.20<br>200.20 | 098.00<br>1430900.00<br>130.09<br>31/9007.00<br>8835.00<br>14306.00 |                        |
| 18/01/2014                                                                                                    | 1                          | 0.04                                              | .00                                                                                                    | 541.4949                                                   | 8.00                                                      | 206.06                                                              |                        |
| 200-00L/2011-4                                                                                                    | 11                         | 2304040                                           | 100 250                                                                                                    | OHL-BAD .                                                  | 23000.00                                                  | 23000406.00                                                         |                        |

Fig: 3.4.1. Interstate Purchase Invoices-Submit Form

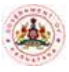

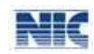

This" Approve" button will appear only when all the duplicates are corrected. If not, an abstract of duplicate invoices/debit notes are displayed. The duplicates can be corrected by clicking the button "modify", it will navigate to modify screen and then all the "duplicates" can be corrected or modified.

Once, after clicking the Approval Submenu, under the Submit screen, if the "Approve" button, as shown in the screen shot is seen, then all the details of invoices and Debit notes entered through XML upload/Direct entry are correct and ready for Approve. Once we click "Approve" button, then the details entered are formally submitted to the department and the system generates the acknowledgement slip for the dealer reference.

<u>Caution Note:</u> Validation is done at following three stages:

- 1. At the time of each direct entry or XML upload of invoice or debit note details, to check the correctness of each record entered through the direct entry or XML file upload.
- 2. "Validate All" action button at direct entry or at XML file upload, to check validity of duplicate records saved earlier through the direct entry or previous XML file upload
- 3. Before "Approval" step, if the step (2) has not been performed, the system will show "duplicate invoices" at submit form screen. The user will be required to use "modify" step to correct the duplicates.

Make sure that all the duplicate errors have been corrected before, you Approve and submit the records.

To print the Acknowledgement Slip, click **Print** on the **File** Menu. The Print window displays (Refer: Fig: 3.4.2.).

|                                   | 🔛 Web /                                                | AcKnov                     | vlegemen     | t - Mozi | illa Firefox       |                        |           |             |          |                 |                    |      |
|-----------------------------------|--------------------------------------------------------|----------------------------|--------------|----------|--------------------|------------------------|-----------|-------------|----------|-----------------|--------------------|------|
|                                   | eie edi                                                | : <u>View</u>              | History      | Leekma   | arks <u>t</u> ools | Heip                   |           |             |          |                 |                    |      |
|                                   |                                                        | dia - Ne                   | ws, Cricket, | Bollywoo | et, Vi × 🗍 🔳       | Daily                  | Losers: B | SE, NSE, S  | tock qui | otes, sh × 🚺    | Sign in - Google A | Acce |
|                                   | -                                                      |                            |              |          |                    |                        |           |             |          |                 |                    |      |
|                                   |                                                        | 164.100                    | 0.00.100/pu  | rchaseup | load/web_pur       | Unv/Pu                 | rInvSubm  | itSelect.as | p×       |                 |                    |      |
|                                   | GOVERNMENT OF KARNATAKA<br>Commercial Taxes Department |                            |              |          |                    |                        |           |             |          |                 |                    |      |
|                                   | HAME                                                   | AE DEALER USED FOR TESTING |              |          |                    |                        |           |             |          |                 |                    |      |
|                                   | ACE NO.                                                | :                          | 191491       | 640      |                    |                        |           | TIM NO      | 2907     | 0104588         |                    |      |
|                                   | DATE :                                                 |                            | 21/04/2      | 014      |                    |                        |           | PERIOD      | jur-s    | 013             |                    |      |
|                                   | TTEM :                                                 |                            | PURCHA       | SE INV   | OICE ENTR          | 27                     |           |             |          |                 |                    |      |
| Web generated Admostolgement Slip |                                                        |                            |              |          |                    |                        |           |             |          |                 |                    |      |
|                                   |                                                        | Des                        | cription     |          | No. of<br>Invoices | Total Net<br>Value Tot |           |             | 1 Tax    | Total<br>Others | Total              |      |
|                                   | Lumps                                                  | m UR                       | D entry      |          | 0                  |                        | 0.0       | 00          | 0.00     | 0.00            | 0.00               |      |
|                                   | Invoice                                                | s throu                    | gh 3Ch/IL    | File     | 22                 | 1000                   | 25000.0   | 20 21       | 150.00   | 210.00          | 100027360.00       | i i  |
|                                   | Invoice                                                | s throu                    | gh direct    | entry    | 7                  | 90                     | 15000.0   | 0 1701:     | 500.00   | 200150.00       | 10916650.00        |      |
|                                   | Debit F                                                | Totes (                    | ->           |          | 3                  | 10                     | 50000.0   | 00 102:     | 500.00   | 10000.00        | 1162500.00         |      |
|                                   |                                                        |                            | Fotal        |          | 31                 | 1079                   | 90000.0   | 00 1601:    | 150.00   | 190360.00       | 109781510.00       |      |
|                                   |                                                        |                            | Da           | bewvice. | list of Purch      | ace In                 | voices e  | ntered      |          |                 |                    |      |
|                                   | Invoice                                                | Date                       | No. of Inv   | voices   | Total Net T        | ax To                  | tal Tax   | Total Ot    | hers     | Total           |                    |      |
|                                   | 01/04/                                                 | 2013                       |              | 1        | 2500000            | 00,50                  | 3000.00   | 500         | 30.00    | 3050000.00      | 4 1                |      |
|                                   | 01/07/                                                 | 2013                       |              |          | 2808000            | 00180                  | 5500.00   | 8000        | 50,00    | 3088880,00      |                    |      |
|                                   | 26/07/                                                 | 2013                       |              |          | 2500000            | 00 50                  | 000.00    | 500         | 0.00     | 3050000.00      | H                  |      |
|                                   | 30/07/                                                 | 2013                       |              |          | 1505000            | 00 20                  | 2500.00   | 500         | 50.00    | 1755550.00      |                    |      |
|                                   | 20/10/                                                 | 2012                       |              | 21       | 100020000          | 00                     | 2100.00   | 2           | 10.00    | 100022310.00    | 1                  |      |
|                                   | 05/01/                                                 | 2014                       |              | 1.       | 5000.              | 00                     | 50.00     |             | 0.00     | 5050.00         | 1                  |      |
|                                   |                                                        |                            |              |          |                    |                        |           |             |          | Print           | Back               |      |

Fig: 3.4.2. WEB Acknowledgement Slip

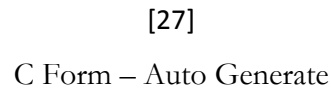

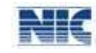

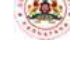

| eneral Options                                                                 |                           |
|--------------------------------------------------------------------------------|---------------------------|
| Select Printer                                                                 |                           |
| 🍓 doPDF v7                                                                     |                           |
| HP LaserJet 3390 Series PCL 6 on 172.16.                                       | 0.190                     |
|                                                                                |                           |
| <                                                                              |                           |
| Status: Ready                                                                  | Print to file Preferences |
| Location:                                                                      |                           |
| Comment:                                                                       | Find Printer              |
| Page Range                                                                     | (                         |
| ⊙ All                                                                          | Number of copies: 1       |
| O Selection O Current Page                                                     |                           |
| O Pages: 1                                                                     |                           |
|                                                                                | 1 1 2 2 3 3               |
| Enter either a single nage number or a single                                  |                           |
| Enter either a single page number or a single<br>page range. For example, 5-12 |                           |

Fig: 3.4.3. Print window

In the Print window, select the printer from the list available in the Select Printer section. In the Page Range section select 'All' option, enter the Number of copies and then click the Print button. A copy of the Web Acknowledgement Slip is printed in the selected printer.

#### 3.5. Sellers' Master List:

This menu helps the dealer to create a master data of his purchasers/Sellers. Place the pointer on Seller Master List, the option "**Entry Form**" is displayed. Select the radio button Local or Interstate to create the data base of his local Purchasers/sellers or Interstate purchasers/sellers. Select the Type, to enter the details of Seller/Purchaser. The details can be entered one by one for the known TIN and the Master List can be created. Continue the process till all the Sellers TINs are entered and saved.

The data can be downloaded for each entry or for the entire record, by selecting the "**Export to Excel**" button for further usefulness of the data. By exporting the said details to excel sheet, the other information required under Sales/Purchaser Statement, under XML upload and then the XML file can be uploaded. In case of direct entry, once the master data is available and once the TIN is entered, the other details are enabled.

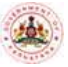

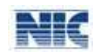

|                  |                        |                   | e-Filing Syste       | m                             |                  |                  |
|------------------|------------------------|-------------------|----------------------|-------------------------------|------------------|------------------|
| Bain Page        |                        |                   |                      |                               |                  | Sian Ou          |
| TIN: 29070104588 |                        | Prop/Comp. N      | ame: DEALER U        | SED FOR TESTING               |                  | Login: testingni |
|                  |                        |                   | Entry Form           |                               |                  |                  |
|                  | Location               | O Local @         | Inter-state          |                               | 1                |                  |
| l                | Түре                   | Seller (D<br>Me)  | ealer Selling to Me  | ) 🗍 Purchaser (Dealer Purc    | hasing from      |                  |
|                  | State                  | MAHARASTR         | W.                   | ~                             |                  |                  |
| 1                | TIN                    |                   |                      |                               |                  |                  |
|                  | Name                   |                   |                      |                               |                  |                  |
|                  | Address                |                   |                      | 0                             |                  |                  |
|                  | PIN                    |                   | 1                    | 1                             |                  |                  |
|                  |                        | Save              | Update               | Export to Excel               |                  |                  |
|                  | TIN                    | Name              | )                    | Address                       | PIN              |                  |
|                  | Sniegt 27658934561 Vit | tobha Consultants | No. 56, 3rd Cross, i | Ram Narayan street Andheri Ea | st Mumbai 410018 |                  |
|                  | Select 27568934567 M5  | Petil and Sons    | 343, 16th main, 50   | Cross Panvel New Mumbei       | 410206           |                  |

Fig: 3.5. Sellers' Master List-Entry Form (Inter State)

#### 3.6. Download:

This submenu is available under Purchase and sales Statement. From this option, the dealer can download the details of purchase invoices or sales invoices uploaded on to the CTD website. Place the pointer on "**Download**" and select, then the screen "purchase invoices-Download Invoices as Excel file" will be displayed. The dealer can download the details for a particular tax period, by selecting the tax period. The details can be obtained in "Summary" or in "Detail" by selecting the respective radio button. The information can be for "local" or interstate".

| Note: Us                              | e this opt | ion, to do  | wnload  | the Pu | irchase Invo | oices entere | d as excel fil | 2           |
|---------------------------------------|------------|-------------|---------|--------|--------------|--------------|----------------|-------------|
| Filing Type                           | • Mon      | thly 🛛 Qua  | arterly |        |              |              |                |             |
| Tax Period *                          | 2014       | JAN         | ×       | Go     | Clear        |              |                |             |
| Summary ○ Deta<br>○ Local ● Interstat | e<br>I     | )ovmicad as | Excel   |        |              |              |                | <u>Evit</u> |

Fig: 3.6.1. Interstate Purchase Invoices-Download as Excel File

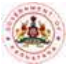

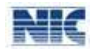

On selection of Details, the Invoices or Debit notes details can be downloaded in excel format. The Download facility is available before and after submission of Purchase Statement. The downloaded XL- file is displayed as shown below:

| 4 | A      | В                             | C              | D                | E                 | F                    | G           | Н  | 1 | 1 |   |
|---|--------|-------------------------------|----------------|------------------|-------------------|----------------------|-------------|----|---|---|---|
| 1 | -      |                               |                |                  | TIN:29070104588   |                      |             |    | - |   |   |
| 2 |        |                               |                | Trade Nam        | e:DEALER USED FOR | RTESTING             |             |    |   | 1 | 1 |
| 3 |        |                               | Invoic         | e Statement Type | Invoices Summar   | (Interstate Purchase | )           |    |   |   |   |
| 4 |        |                               |                |                  | Period:JAN 2014   |                      |             |    |   |   |   |
| 5 | ,      |                               |                | S                | tatus:Unsubmitted |                      |             | s. |   |   |   |
| 6 | SL No. | Description                   | No Of Invoices | Total Net Value  | Total Tax Charges | Total Other Charges  | Total Value |    |   |   |   |
| 7 | 1      | Invoices through XML File     | 9              | 40050.26         | 4010.14           | 20.5                 | 44080.9     |    |   |   |   |
| 8 | 2      | Invoices through direct entry | 2              | 55000            | 5500              | 0                    | 60500       |    |   |   |   |
| 9 | 3      | Debit Notes (-)               | 14             | 15016            | 9000              | 0                    | 24016       |    |   |   |   |

Fig: 3.6.2. Interstate Purchase Invoices- Excel File

#### 3.7. Interstate Purchase: XML Upload

Select the **Upload XML file**. On selection of this option the user can upload the XML file of Interstate Purchase Invoices. The XML file for Interstate Purchase invoices can be created by the dealer using his own software or by referring the format given in XML Schema Definition (XSD) file or by using the XL to XML convertor provided in the departmental website. The XL to XML converter and XML Schema Definition for Interstate Purchase Invoices can be downloaded from the **Reports and Help** option from the CTD website. The user can also export the invoice data to xml file from off the shelf customized software available in the market. Refer to the user manual for more information on converter and xml schema definition. Further, the details of commodity and sub commodity codes, Purpose type code and Transaction type codes are available in the master code sheet of the downloaded xml file.

#### 3.7.1. Upload XML File: Interstate Purchase

To upload XML file, select the Tax period and click on "GO". If a different period is to be entered, click on "Clear" button and then, select the Tax period and click on "GO". The XML files, if uploaded previously, are displayed in a table. To upload next file, click on 'Upload Next file'. The system prompts to browse and select the file. On selecting the XML file, click on Upload.

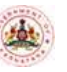

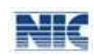

| ವಾಣಿ                        | ಕರ್ಷಾಟಕ ಸರ್ಕಾರ<br>ಜ್ಯ ತೆರಿಗೆ ಇಲಾಖೆ | Commercia                           | al Taxes Department                                                 |
|-----------------------------|------------------------------------|-------------------------------------|---------------------------------------------------------------------|
| VAT Soft                    |                                    | e-Filing System                     |                                                                     |
| Main Page                   |                                    |                                     | Sian C                                                              |
| TIN: 29070104588            | Prop/                              | Comp. Name: DEALER USED FOR 1       | TESTING Login: testingr                                             |
|                             | :.InterSt                          | ate Purchase Invoices - Xml File Up | load Form .:                                                        |
| Filing Type<br>Tax Period * | Monthly Quarterly                  | 60 Ceur                             | Debit Notes XHL, Upload<br>Xiew, Bea.CST. Commodity.details<br>Exit |
|                             |                                    | Bata not found                      |                                                                     |
| Select Interstate Purch     | tase XML File:                     | Browse Uplo                         | and i                                                               |

#### Fig: 3.7.1(A) Interstate Purchase Invoices-XML file upload form

All the entries in the XML file are validated against the conditions as described in the following note:

- **1)** The seller's TIN number should be an 11 digit TIN belonging to other States or starting from 29 for E1/E2 Purchases only.
- 2) Seller's TIN has to be numerical only.
- *3)* Seller's TIN has to be 29000000000 (if URD) or 990000000. (For Imports).
- 4) Invoice/document number can be up to 25 alphanumeric characters (ex: BNG3456, or 3456 or 3456BNG).
- 5) Name of the seller can be up to 30 Characters and address can be up to 150 characters.
- 6) Invoice date can be for the previous 6 months excluding from the Return period.
- 7) There cannot be duplicate invoices.
- 8) Main Commodity, Sub Commodity, (1-9 only) and Purpose type (1-7 only) has to be numerals only.
- *9)* For Transaction Type, Specify C -for with C form, WC-without C form, F for- Stock Transfer, H- for Export, C forms for E1/E2 Purchases, OT for others, IM for Imports,.
- **10)** No Negative values under Net Value and Tax Charged.
- **11)** Under Quantity two decimals and Units can be mentioned Ex: 99.02 Kgs or Lts, 99 NO.
- 12) For Purpose Type Codes are: 1. Resale, 2. Use in manufacturing/processing of goods for sale, 3.Used in mining, 4.Used in Generation/Distribution of Power, 5. Packing of goods for sale/resale, 6. In the telecommunication network, 7. For packing of any goods or for packing of any container or other materials.

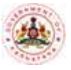

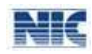

Invoices which have failed the validations will be displayed along with the error codes. The error codes and the related description are shown on the screen. The error codes can be referred from the table and the corrections can be made. After correcting, click on **Save** to update the entry. If the corrected invoice passes all the validations, it is removed from the error list. Continue the process till all the invoices are corrected and saved.

| 290701                              | 104588                                                                                                    |                                                                                                    | Prop/C                      | Comp. Name                                                                                        | : DEALER USED FOR                                                                                     | TESTIN                        | G                                                                                                    |                                                                                                    | Login: testin                                          |
|-------------------------------------|----------------------------------------------------------------------------------------------------|----------------------------------------------------------------------------------------------------|-----------------------------|---------------------------------------------------------------------------------------------------|----------------------------------------------------------------------------------------------------|-------------------------------|----------------------------------------------------------------------------------------------------|----------------------------------------------------------------------------------------------------|--------------------------------------------------------|
|                                     |                                                                                                    | 63                                                                                                    | nterStal                    | te Purchase                                                                                       | Invoices - Xml File U                                                                                 | pload Fo                      | eme:                                                                                                    |                                                                                                    |                                                        |
| ng Type<br>= Period                 | - [ <u>2014</u>                                                                                                    | onthily Quartern                                                                                                    |                             | 60 C                                                                                              | lear                                                                                                  |                               | Vie                                                                                                    | Debit Notes XM<br>Res.CST Comm<br>Exit                                                                         | <u>t. Upload</u><br>nodity details                     |
| a not lo                            | und                                                                                                    |                                                                                                    |                             |                                                                                                   |                                                                                                    |                               |                                                                                                    |                                                                                                    |                                                        |
| ERI                                 | Seller TIN cannot                                                                                                    | be same as                                                                                                    | 882                         | Main/Sub Cor                                                                                      | nm. does not exist for                                                                                | ERO                           | Inv.Date is earlied                                                                                                    | r than effective                                                                                               | date of reg.of                                         |
| ER3<br>ER3                          | Selier TIN cannot<br>purchaser TIN,<br>TIN should be 990<br>of Imports.                                                                                                    | be same as                                                                                                    | ER2<br>ER0                  | Main/Sub Cor<br>selected purp<br>Invoice date i<br>months of the                                  | nm, does not exist for<br>ose code.<br>Is earlier than six<br>tax period                              | ER3<br>ER7                    | Inv.Date is earlie<br>selected comm.<br>Invoice date doe<br>period                                                                | er than effective<br>under CST.<br>s not belong to t                                                           | date of reg.of<br>he return                            |
| ERS<br>Erb                          | Selier TIN cannot<br>purchaser TIN.<br>TIN should be 990<br>of Imports.<br>Inv. Date cannot b<br>dereg.date of seliv                                                                                   | be same as<br>x00000000 in case<br>e later than<br>sr TIN.                                                                   | ERB<br>ERB                  | Main/Sub Cor<br>selected purp<br>Invoice date i<br>months of the<br>Total Hismatr                 | mm. does not exist for<br>use code.<br>Is earlier than six<br>e tax period<br>ch.                     | ERJ<br>ERJ                    | Inv.Date is earlie<br>selected comm.<br>Invoice date doe<br>period<br>Tax value should<br>value                                   | r than effective<br>under CST.<br>s not belong to t<br>be between Zer                                          | date of reg.of<br>he return<br>to and Net              |
| ERS<br>ERS<br>ERS                   | Seller TIN cannot<br>purchaser TIN.<br>TIN should be 990<br>of Imports.<br>Inv. Date cannot b<br>dereg date of sells<br>Net value sholud i                                                             | be same as<br>x00000000 in case<br>e later than<br>sr TIN.<br>sxt be 0.                                                      | ER2<br>ER6<br>ER9<br>E_INV0 | Main/Sub Cor<br>selected purp<br>Invoice date I<br>months of the<br>Total Mismate<br>Invoice numb | nm, does not exist for<br>ose code.<br>Is earlier than six<br>tax period<br>ch.<br>er can't be zero.  | ERJ<br>ERJ<br>ERIO<br>E, INVI | Inv.Date is earlie<br>selected comm.<br>Invoice date doe<br>period<br>Tax value should<br>value<br>Invoice number i               | r than effective<br>under CST,<br>s not belong to t<br>be between Zer<br>should be alphan                      | date of reg.of<br>the return<br>to and Net<br>sumaric. |
| ERI<br>ERS<br>ERS<br>ERIS<br>EQTVI  | Selier TIN cannot<br>purchaser TIN.<br>TIN should be 990<br>of Imports.<br>Inv. Date cannot b<br>dereg, date of seliv<br>Net value should in<br>Quantity should b                                      | be same as<br>x00000000 in case<br>le later than<br>er TIN.<br>not be 0.<br>e alphanumeric                                   | ER2<br>ER6<br>ER9<br>E_INV0 | Main/Sub Cor<br>selected purp<br>Invoice date i<br>months of the<br>Total Mismate<br>Invoice numb | nm, does not exist for<br>ose code.<br>Is earlier than six<br>tax period<br>ch.<br>wr can't be zero.  | ER3<br>ER7<br>ER10<br>E_DHV1  | Inv.Date is earlie<br>selected comm. (<br>Invoice date doe<br>period<br>Tax value should<br>value<br>Invoice number i             | r than effective<br>under CST,<br>s not belong to t<br>be between Zer<br>should be alphan                      | date of reg.of<br>he return<br>to and Net<br>sumeric.  |
| ERS<br>ERS<br>ERS<br>EQTVI          | Selier TIN cannot<br>purchaser TIN.<br>TIN should be 990<br>of Imports.<br>Inv. Date cannot be<br>dereg.date of selic<br>Net value should b<br>Quantity should b<br>the following Inve                 | be same as<br>100000000 in case<br>e later than<br>or TIN.<br>not be 0.<br>e alphanumeric<br>pice Details                    | ER2<br>ER6<br>ER9<br>E_INV0 | Main/Sub Con<br>selected purp<br>Invoice date<br>months of the<br>Total Mismato<br>Invoice numb   | mm, does not exist for<br>use cade.<br>Is earlier than six<br>tax period<br>th.<br>her can't be zero. | ERJ<br>ERJ<br>ERIO<br>ELINVI  | Inv.Date is earlie<br>selected comm. (<br>Invoice date doe<br>period<br>Tax value should<br>value<br>Invoice number i             | r than effective<br>under CST.<br>s not belong to t<br>be between Zer<br>should be alphan                      | date of reg.of<br>he return<br>to and Net<br>numeric.  |
| ERS<br>ERS<br>ERS<br>EQTVI<br>EQTVI | Selier TIN cannot<br>purchaser TIN.<br>TIN should be 940<br>of Imports.<br>Inv. Date cannot b<br>dereg.date of selie<br>Net value should b<br>Quantity should b<br>the following Invo<br>or Selfor Tin | be same as<br>x00000000 in case<br>le later than<br>er TIN.<br>not be 0.<br>e alphanumeric<br>pice Details<br>Name of Sellie | ER2<br>ER6<br>ER9<br>E_INV0 | Main/Sub Con<br>selected purp<br>Invoice date i<br>months of the<br>Total Mismate<br>Invoice numb | nm. does not exist for<br>ose code.<br>Is earlier than six<br>tax period<br>th.<br>wer can't be zero. | ER3<br>ER7<br>ER10<br>E_0NV1  | Inv Date is earling<br>selected comm. (<br>Invoice date doe<br>period<br>Tax value should<br>value<br>Invoice number i<br>Purpose | r than effective<br>ander CST.<br>s not belong to t<br>be between Zer<br>should be alphan<br>Main<br>Commodity | date of reg.of<br>the return<br>to and Net<br>numeric. |

Fig: 3.7.1(B) Interstate Purchase Invoices-Xml Upload form-Error Report

|                                | Prop/Co<br>:.InterState                               | mp. Name<br>Purchase                                                                                                    | : DEALER USE                                                                                                    | D FOR TEST                                                                                                    | TING                                                                                                    |                                                                                                    | Los                                                                                                    | Sign Out                                                                                                    |
|--------------------------------|-------------------------------------------------------|----------------------------------------------------------------------------------------------------|----------------------------------------------------------------------------------------------------|----------------------------------------------------------------------------------------------------|----------------------------------------------------------------------------------------------------|----------------------------------------------------------------------------------------------------|----------------------------------------------------------------------------------------------------|----------------------------------------------------------------------------------------------------|
|                                | Prop/Co<br>:.InterState                               | mp. Name<br>Purchase                                                                                                    | : DEALER USE                                                                                                    | D FOR TEST                                                                                                    | TING                                                                                                    |                                                                                                    | Los                                                                                                    | in: testinonio                                                                                                    |
|                                | Prop/Co<br>:.InterState                               | Purchase                                                                                                    | : DEALER USE                                                                                                    | D FOR TEST                                                                                                    | TING                                                                                                    |                                                                                                    | 1.01                                                                                                    | nin: testingnic                                                                                                    |
|                                | :.InterState                                          | Purchase                                                                                                    | Invoices - Xmi                                                                                                    |                                                                                                    | the second second second second second second second second second second second second second second second s                                                                                                    |                                                                                                    | 77.                                                                                                    | has resempting                                                                                                    |
|                                |                                                       |                                                                                                    | and the second second se | File Upload                                                                                                    | Form .:                                                                                                    |                                                                                                    |                                                                                                    |                                                                                                    |
| • Monthly 2014                 | Quarterly<br>APB V                                    | GO<br>Total<br>No. of<br>Invoices                                                                                           | Ilour<br>Total Net<br>Value                                                                                                    | Total Tax                                                                                                    | Total<br>Others                                                                                                    | Debit.<br>View Red.C<br>Total Inv.<br>Value                                                                                                    | Notes XHL Up<br>ST Commodit<br>Exit<br>Uploaded<br>By                                                                                                    | load<br>y details<br>Uploaded<br>Date                                                                                                    |
| Current<br>XML File<br>Details | IP_201404.xml                                         | 6                                                                                                    | 1082540.00                                                                                                    | 25095.30                                                                                                    | 15280.20                                                                                                    | 1122915.50                                                                                                    | testingnic                                                                                                    | 16/04/2014                                                                                                    |
|                                | Total:                                                | 6                                                                                                    | 1082540                                                                                                    | 25095,3                                                                                                    | 15280.2                                                                                                    | 1122915.5                                                                                                    | 5                                                                                                    |                                                                                                    |
|                                | 2014<br>Description<br>Current<br>XML File<br>Details | 2014     APR       Description     File Name       Current<br>XML File<br>Details     IP_201404.xml       Total:     Total: | 2014     APR     GO       Description     File Name     Total No. of Invoices       Current XML File     IP_201404.xml     6       Details     Total:     6                                                                                                    | 2014     APR     GO     Class       Description     File Name     Total No. of Invoices     Total Net Value       Current XML File Details     IP_201404.xml     6     1082540.00       Total:     6     1082540 | 2014     APR     CO     Close       Description     File Name     Total No. of Involces     Total Net Value     Total Tax       Current XML File Details     IP_201404.xml     6     1082540.00     25095.30       Total:     6     1082540     25095.33 | 2014     APR     GO     Clear       Description     File Name     Total No. of Involces     Total Net Value     Total Tax     Total Others       Current XML File     IP_201404.xml     6     1082540.00     25095.30     15280.20       Details     Total:     6     1082540     25095.3     15280.22 | 2014         APR         CO         Close         Mew Rea.           Description         File Name         Total<br>No. of<br>Invoices         Total Net<br>Value         Total Tax         Total No.<br>Others         Total Inv.<br>Value           Current<br>XML File<br>Details         IP_201404.xml         6         1082540.00         25095.30         15280.20         1122915.50           Total:         6         1082540         25095.3         15280.2         1122915.50 | 2014       APR       GO       Clear       Mew Rea.CST Commodities         Description       File Name       Total Net Value       Total Net Value       Total 1nv. Value       Uploaded         Current XML File Details       IP_201404.xml       6       1082540.00       25095.30       15280.20       1122915.50       testingnic |

H

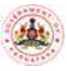

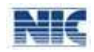

#### Fig: 3.7.1(C) Interstate Purchase Invoices-Xml Upload form- without Error Report

The "Validate All" button on the screen enables the user to correct the duplicate invoices entered. On selecting the "Validate All" button, the system prompts and navigates to modify screen, where in all the duplicates can be modified or corrected. If there are no duplicate invoices, then the system prompts that "no duplicate invoices found", ensuring that, the system has not stored any duplicates.

*Note*: *The Delete* option deletes all the invoices corresponding to the file uploaded.

The other option available is **Debit Note XML Upload**.

#### 3.7.2. Upload XML File: Debit Note

The Debit Note XML Upload can be used to upload the Debit notes for Purchase returns or any change in the value of purchases. The Debit notes can be entered for Registered and Unregistered dealers. To enter debit notes, the original purchase invoices should have already been uploaded for the current or previous tax period.

The debit note XML file can be created by referring the XML Schema Definition (XSD) file or by using the XL to XML Converter provided in the e-Filing System. The XL to XML converter and the Schema definition for Debit Notes can be downloaded from the **Reports and Help** option. Refer the user manual for more information on converter and schema definition for debit note XML upload.

To upload Debit Note XML file, click on Debit Note XML Upload, select the **Tax period** and click on **GO**. The XML files uploaded previously are displayed in a table. To upload another file, click on **'Upload Next File'**. The system prompts to browse and select the file. On selecting the Debit Note XML file, click on Upload.

| ಕಣ<br>ವಾಣಿಜ್ಯ                               | ಗರ್ಭ ಸರ್ಕಾರ<br>ತೆರಿಗೆ ಇಲಾಖೆ         | à             | Commercial Taxes        | Department                       |
|---------------------------------------------|-------------------------------------|---------------|-------------------------|----------------------------------|
| VAT Soft                                    |                                     | e-Fil         | ing System              |                                  |
| Hein.Cean                                   |                                     |               |                         | Sign Out                         |
| TIN: 29070104588                            | Prop/0                              | Comp. Name: I | DEALER USED FOR TESTING | Login: testingnic                |
| Filing Type<br>Tax Period *                 | * Monthly Quarterly<br>[2014 ] John | /<br>• • • •  | that .                  | IS Parifiases XML United<br>Rate |
| Data not finned<br>Select Debit Note XMI, F | Ke: Choose File. He lie chose       | n             | "Optional."             |                                  |

Fig: 3.7.2(A). Debit Notes (Interstate Purchase Invoices)-Xml file Upload form

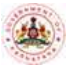

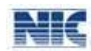

All the entries in the XML file are validated against the conditions as described in the following note:

- **1)** The seller's TIN number should be an 11 digit Respective TIN of the State or starting from 29 for E1/E2 Purchases only.
- 2) Seller's TIN has to be 2900000000 (if URD) or 990000000 (for Imports).
- *3)* Original Invoice/document date can be for the past 6 months from the Return period.
- 4) The Debit Note Date should be equal to or later than the Original Invoice date.
- 5) The Debit note date should belong to the selected tax period.
- 6) No Negative values under Net Value and Tax Charged.

Debit notes which have failed the validations will be displayed along with the error codes. The error codes and the related description are also shown on the screen. The error codes can be referred from the table and the correction can be made. After correction, click on **Save** to update the entry. If the corrected debit note passes all the validations, it is removed from the error list. Continue the process till all the debit notes are corrected. On correction of all debit notes, '**Save**' button is displayed to save the file. Now, click on this button and the file is saved.

|       | ŦĬ     | ling Type                               | * Monthl                                | ¥ (   | Quarterly |                                                    |                         |        | 1                        | nterstate Purchas                      | e XML Upload                    |
|-------|--------|-----------------------------------------|-----------------------------------------|-------|-----------|----------------------------------------------------|-------------------------|--------|--------------------------|----------------------------------------|---------------------------------|
|       | Te     | ax Period *                             | 2014                                    | AF    | AR N      | Cle                                                | an                      |        |                          | EXIS                                   |                                 |
| a ne  | ot for | und                                     |                                         |       |           |                                                    |                         |        |                          |                                        |                                 |
|       |        | Se                                      | elect Debit Not                         | te XB | AL File:  |                                                    |                         | Browse | Up                       | load                                   |                                 |
| EDI   | n      | Debit Note Date do<br>return period.    | es not belong to                        | 6     | EDT2      | Org.Invoice Date is ea<br>months of the Return I   | rlier than 6<br>Period. | EOT3   | Invoice de               | es not exist.                          |                                 |
| EDI   | 14     | Debit note date ea<br>date.             | rlier than the invo                     | nice  | ETINI     | Seller TIN is invalid.                             |                         | ETIN2  | Seller TIN               | does not exists.                       | 8                               |
| ETT   | NO     | Seller TIN cannot t<br>TIN              | be same as Purch                        | aser  | ETEN4     | Dereg. Date of the Sel<br>available.               | ler TIN is not          | ETINS  | Original I<br>Deregistra | nvoice date canno<br>ation date of the | ot be later than<br>Seller TIN. |
| ETI   |        | Total mismatch.                         |                                         |       | ET2       | Tax Value should be le<br>Net Value.               | sser than the           | ETD    | Net Value                | sholud not be 0.                       |                                 |
| ENO   | DTE1   | Debit note number                       | can't be zero.                          |       | ENOTE2    | Debit note number sho<br>alphanumeric.             | ould be                 | ENOTES | Debit not                | number already                         | exists.                         |
| ENG   | DTE4   | Original Involce nu<br>alphanumeric.    | mber should be                          |       | ETOT1     | Net Value should be le<br>Net Value in original in | ss than the<br>woice.   | ETOT2  | Tax Value<br>In original | should be less th<br>invoice.          | han the Tax Value               |
| ETC   | בדכ    | Other charges sho<br>Other charges in o | uld be less than th<br>riginal invoice. | he    |           |                                                    |                         |        |                          |                                        |                                 |
| se Co | rrect  | the following Invo<br>Debit Note        | ice Details<br>Debit Note               | 1 13  | 76 E.     |                                                    | CHIMNE.                 |        |                          | Other                                  |                                 |
|       |        |                                         |                                         | Se    | eller Tin | Name of Seller                                     | Net Value               | E 160  | k Value                  | and the second second                  | Total Value                     |

Fig: 3.7.2(B). Debit notes (Interstate Purchase Invoices) XML File uploaded form with Error details.

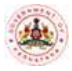

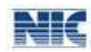

The other options available on the screen IS Purchase.

#### **3.8. Direct Entry: Inter State purchase**

This option can be used to enter the details of interstate Purchases and their Debit notes through direct entry mode. This option is advisable if the number of invoices to be entered is less.

#### 3.8.1. Direct Entry: Interstate Purchase

On click of this option (refer fig 3.8.1.), the screen- Interstate purchase invoices –entry form is displayed to enter details of invoices. In case of purchases effected from outside the state, enter the TIN and the Trade name of the Seller. Enter the Seller's TIN and the Trade name is automatically displayed for TIN with 29 only [for E1 and E2 purchases in Karnataka]. If the Seller's TIN is URD, enter 2900000000 and enter the Trade name. Enter the Invoice number/Document number, invoice/document date, net value, tax and other charges.

| ್<br>ವಾಣಿಜ                | ರ್ಷಟ್ಟ ಸರ್ಕಾರ<br>ಕ್ಷತಿರಿಗೆ ಇಲಾಖೆ        |                     | Commercial Taxes         | Department                | NIC                                       |
|---------------------------|-----------------------------------------|---------------------|--------------------------|---------------------------|-------------------------------------------|
| VAT Soft                  | -                                       | e-Filin             | g System                 |                           |                                           |
| Hain Page                 |                                         |                     |                          |                           | Situri O                                  |
| TIN: 29070104588          | Prop/C                                  | omp. Name: DE       | ALER USED FOR TESTING    |                           | Login: testingn                           |
|                           | :.Inte                                  | rState Purchase     | Invokes - Entry Form .:  |                           |                                           |
| Piling<br>Partia          | Type: * Monthly Q                       | uarterly<br>9 • Oil | (Stat)                   | Debit Notes Entry<br>Exit |                                           |
| Sulfor TDs<br>(11 digits) | Names of Seller<br>(Man 30 Overarbers)  |                     | Address of Seller        | Invoice<br>No/Document No | Invoice<br>Date/Document<br>Date(Document |
| Quantity                  | Feet Value (Ro.)                        |                     | Tax Value (ta.)          | Other Charges (**         | Total Valenta.                            |
| Form Teps<br>C-Form       | Main CommoSty<br>ADHESIVES OF ALL KINDS |                     | Purpose Type<br>Resale • | Sub Commod<br>XX          | ty Description                            |
| Receive Date Vela         | Yorkel New Yorkel You<br>1770-10 STAIN  | Add Ye              | WAI Vulbiate Al          |                           |                                           |

#### Fig: 3.8.1. Interstate Purchase Invoice-Entry form

The entries are validated against the conditions as given in the note below:

- **1)** The seller's TIN number should be an 11 digit TIN belonging to other States or starting from 29 for E1/E2 Purchases only.
- 2) Seller's TIN has to be numerical only.
- 3) Seller's TIN has to be 29000000000 (if URD) or 990000000. (For Imports).
- *4)* In case of E1 and E2 purchases, if purchases are within State of Karnataka, the Seller's TIN should commence with 29....

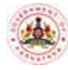

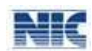

- 5) Invoice /document number can be up to 25 alphanumeric characters (ex: BNG3456, or 3456 or 3456BNG).
- 6) Name of the seller can be up to 30 Characters and address can be up to 150 characters.
- 7) Invoice date can be for the previous 6 months from the Return period.
- *8)* There cannot be duplicate invoices.
- *9)* Main Commodity, Sub Commodity, and Purpose type can be selected from the drop down menu.
- 10) For Transaction or Form Type, Select from the drop down menu C form, C forms for E1 /
   E2 Purchases, without C form, F-Form, H-Form, E1-Form, E2-Form, Imports and, others,
- **11)** No Negative values under Net Value and Tax Charged.
- **12)** Under Quantity two decimals and Units can be mentioned Ex: 99.02 Kgs or Lts, 99 NO.

On entering all the details, click on Add. To delete invoice details, place the cursor on selected filed and delete details and then details can be re-entered. "View All" button shows all the invoices entered and "Validate All" button displays details of duplicate invoices entered and they can be suitably modified. The other options available are Debit Note Entry. Click on the Debit Notes Entry to enter the debit notes details.

The "Validate All" button on the screen enables the user to correct the duplicate invoices entered. By selecting the "Validate All" button, the system prompts and navigates to modify screen, where in all the duplicates can be modified or corrected. If there are no duplicate invoices, then the system prompts that" no duplicate invoices found", ensuring that, the system has not stored any duplicates.

#### **3.8.2. Direct Entry: Debit Note**

The Debit Note Entry can be used to upload the Debit notes for Interstate Purchase returns. The Debit notes can be entered for Registered and Unregistered dealers. To enter debit notes, the original purchase invoices should have already been uploaded for the current or previous tax period.

This option is advisable if there are few debit notes to be entered or else the same can be uploaded using an XML file as explained earlier. On selection of this option, the Debit Notes already available are displayed. To add more debit notes, enter in all the fields like debit note no., debit note date, TIN, net value, tax and other charges. The original invoice details also need to be entered. It is mandatory that the original invoice be uploaded in the same period or previous tax period.

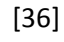

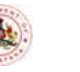

### NIC

#### C Form – Auto Generate

|                                  |                            | e-Filing S                             | System                                  |                   |                  |                                             |                                                     |
|----------------------------------|----------------------------|----------------------------------------|-----------------------------------------|-------------------|------------------|---------------------------------------------|-----------------------------------------------------|
| alo.Paus<br>IN: 29070104588      | Prop/C                     | omp. Name: DEAL<br>a (Interstate Purch | ER USED FOR TEST<br>New Invoices) - Ent | rina<br>ny format |                  | Login:                                      | Han Del<br>settingnic                               |
| Pilling Type<br>Tax Person *     | e Manitaly Ca<br>Bite Aero | alartaniy<br>• 00                      |                                         |                   | Deect. I<br>Exit | intex<br>L                                  |                                                     |
| Densit Notes Do: Data Sciller Tr | B (11 Highs) Barrier o     | d Saller Bet Ve                        | due (No.)   Tax Value (No.              | Other<br>Chiefgen | Total Charges    | December 100000000<br>Next<br>December 1000 | Drightel Intern<br>Betel Dosorte<br>Delwi Dowi Miry |
|                                  |                            |                                        |                                         |                   |                  |                                             |                                                     |

#### Fig: 3.8.2. Debit Notes (Interstate Purchase Invoices)-Entry form

The debit note is validated as per the conditions given below:

- 1) The seller's TIN number should be an 11 digit Respective TIN of the State or starting from 29 for E1/E2 Purchases only.
- 2) Seller's TIN has to be 29000000000 (if URD) or 990000000. (For Imports).
- *3)* Original Invoice/document date can be for the past 6 months from the Return period.
- 4) The Debit Note Date should be equal to or later than the Date of the Original Invoice.
- 5) The Debit note date should belong to the selected tax period.
- 6) No Negative values under Net Value and Tax Charged.

#### **3.9.** Modify

Invoices entered can be modified using this option before Approval. The invoices can be searched on any one parameter like TIN, Invoice no, invoice date. To view all invoices click on" **Open All**" or to know only the duplicate invoices entered click on "**Duplicates**". "**Open All**" will display the list of all invoices entered through direct entry or XML upload.

#### **3.9.1. Modify: Interstate Purchase Invoice**

To modify the Interstate purchase invoices, click on **Modify** option. Search the invoice details based on the given parameters or open all or Duplicates. To know the duplicate invoices click on duplicate button. Now, select the invoice, update or modify the details and click on Modify. The

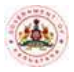

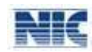

invoice can be deleted by clicking on **Delete**. Any updation will validate the invoice and displays the error if any.

| Filing Type  Monthly Quarterly  Tax Period *  View Abstract  Seller TIN  Inv No  OR  Clear  OR  OR  OR  Clear  OR  OR  Clear  OR  Clear  OR  Clear  OR  Clear  OR  Clear  OR  Clear  OR  Clear  OR  Clear  OR  Clear  Clear | Modify Debit Note Entry<br><u>Exit</u> |
|----------------------------------------------------------------------------------------------------|----------------------------------------|
| Seller TIN OR<br>Inv No OR                                                                                                    |                                        |
| Search Open All Duplicates                                                                                                    |                                        |
|                                                                                                    |                                        |

The other options available on the screen are Modify Debit note Entry.

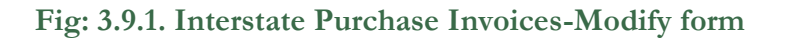

#### **3.9.2. Modify: Debit Note**

The debit notes can be modified using this option. Navigate through the "**Modify Debit Note entry**" and then, select the debit note, update or modify the details and click on **Add**. To delete the debit note, click on **Delete**. Any updation will validate the debit note and displays the error if any.

|                 | and sort and                        | est 🎪                                                                                                    | Commercia                        | Taxes De                      | partment                   |                                                 |                                                              |
|-----------------|-------------------------------------|----------------------------------------------------------------------------------------------------|----------------------------------|-------------------------------|----------------------------|-------------------------------------------------|--------------------------------------------------------------|
| VAT Boll        |                                     |                                                                                                    | ling System                      |                               |                            |                                                 |                                                              |
| Rates Passes    |                                     |                                                                                                    |                                  |                               |                            |                                                 | Blance, Klask                                                |
| TIN: 39070      | 104588                              | Prop/Corngs, Nerros)                                                                                                    | DEALER USED FOR T                | TRATING                       |                            | Leights                                         | teatingnes                                                   |
|                 |                                     | . Contait Norton (Internstate                                                                                                    | Purchann Involume) - (           | Modify Form                   |                            |                                                 |                                                              |
|                 | Filling Type                        | Manadaly space for the second second se | ent there                        |                               | eloiitz, loterata<br>Kat   | ite Purchases<br>3                              |                                                              |
| Dellast Barro H | Normal Harms Series Till (15 Juges) | Garine of Sectors                                                                                                    | And Value (%) - Fac Value        | Chargers                      | Tatel Charges              | Comparison Monomial<br>Marco (Concol, Monomial) | Comparised December<br>States (December)<br>Borne (December) |
|                 | Doublet Manhoe Man                  | Darinit<br>Marika Marillare 19<br>Daring                                                                                                    | - Paratof Jata                   | Tase Other<br>Victor Thoryton | Conjugational Intervention | Crighted<br>Base Distant Dis                    |                                                              |
|                 | Salasi. 24                          | 34/05/2014 345628901                                                                                                    | 33 Multiples, 3967.08<br>Chambar | 1 207.00 120.00               | 101                        | kn/nis/sease                                    |                                                              |

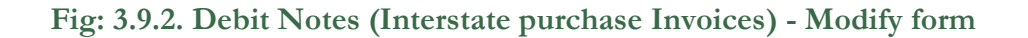

#### **3.10.** Approve

This option is used to Approve and then to submit the details of Interstate Purchase invoices entered using the above explained options. Once the invoices are submitted, the invoices cannot be modified/deleted. On selection of approve option, a summary of all invoices entered through direct entry, uploaded through XML File and the debit notes is displayed. The total net

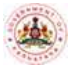

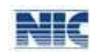

value, Total Tax Value Other Charges and Total Value are also displayed. Verify the details and Click on "**Approve**". An acknowledgement form is displayed as given below:

| Filling Types -<br>Tas Partnet =                  | Horitzby, G  | Bear Tarify<br>N • 1  | 000                                                                                                    | Climate        |                           |                                  | Modify<br>East |
|---------------------------------------------------|--------------|-----------------------|----------------------------------------------------------------------------------------------------|----------------|---------------------------|----------------------------------|----------------|
| theoretythos                                      | Max. and Ann | entern Test           | al Bert Vistors T                                                                                                    | stat Tax Value | Total O                   | ther Charges                     | Total Value    |
| Involute through 10%. File                        |              | - 0                   | 0.00                                                                                                    | 0.00           | (                         | 0.00                             | 0.0            |
| trivision through direct entry                    |              | 22                    | 10641356.00                                                                                                    | 135812.00      | -                         | 281183.00 10962321.              |                |
| Gebit Notes (-)                                   |              |                       | 1100.00                                                                                                    | 110.00         | -                         | 0.00                             | 1210.0         |
| 186/187/2003.9<br>1.8//08/2003.9<br>300/14/2003.8 | 3            | 909<br>9000000<br>100 | 00 678<br>99 0<br>00 100000                                                                                                    | 00<br>00<br>00 | 78.00<br>0.00<br>10000.00 | 94545.00<br>999.99<br>5120000.00 |                |
| 01/01/3014                                        | 54           | 2030048               | 00 8174                                                                                                    | .00 2          | 22212.00                  | 3175057.00                       |                |
| 02/01/2014                                        | 1            | 54000.                | 00 1000                                                                                                    | 00             | 300.08                    | 51509.00                         |                |
| 1.0/01/2014                                       | . 8.         | 900                   | 60 90                                                                                                    | .00            | 0.00                      | 356.00                           |                |
|                                                   |              |                       | 10.11 E. 10.10 E. 10.10 E. 10. |                |                           | the second second second second  |                |

Fig: 3.10(A). Interstate Purchase Invoices-Submit Form

This" Approve" button will appear only when all the duplicates are corrected. If not, an abstract of duplicate invoices/debit notes are displayed. The duplicates can be corrected by clicking the button "modify", it will navigate to modify screen and then all the "duplicates" can be corrected or modified.

Once, after clicking the Approval Submenu, under the Submit screen, if the "Approve" button, as shown in the screen shot is seen, then all the details of invoices and Debit notes entered through XML upload/Direct entry are correct and ready for Approve. Once we click "Approve" button, then the details entered are formally submitted to the department and the system generates the acknowledgement slip for the dealer reference.

<u>Caution Note:</u> Validation is done at following three stages:

- 1. At the time of each direct entry or XML upload of invoice or debit note details, to check the correctness of each record entered through the direct entry or XML file upload.
- 2. "Validate All" action button at direct entry or at XML file upload, to check validity of duplicate records saved earlier through the direct entry or previous XML file upload.
- 3. Before "Approval" step, if the step (2) has not been performed, the system will show "duplicate invoices" at submit form screen. The user will be required to use "modify" step to correct the duplicates.

Make sure that all the duplicate errors have been corrected before, you Approve and submit the records.

To print the Acknowledgement Slip, click **Print** on the **File** Menu. The Print window displays (Refer: **Error! Reference source not found.**).

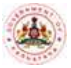

| 🔛 Web AcKnow     | wlegement                                                                                                    | - Mozi    | lla Firefox       |                    |                        |                |                 |                      |  |
|------------------|----------------------------------------------------------------------------------------------------|-----------|-------------------|--------------------|------------------------|----------------|-----------------|----------------------|--|
| Die Edit View    | <ul> <li>Higtory</li> </ul>                                                                                                    | Lookma    | rks <u>T</u> ools | Heip               |                        |                |                 |                      |  |
| 🔍 MSN India - Ne | ws, Cricket, E                                                                                                    | iollywooi | d, VI 🖂 🚺         | 🖹 Daily            | Losers: BSE            | , NSE, Stock g | uotes, sh 🖂 🚺   | 😆 Sian in - Google A |  |
|                  |                                                                                                    |           |                   | Inc. of the        | an Yana at Talahan Ind | Telesh serve   |                 |                      |  |
| 104.10           | Ter rostad rost par chilled plot diversity of a rost domination of the rost of the rost of |           |                   |                    |                        |                |                 |                      |  |
|                  | GOVERNMENT OF KARNATAKA<br>Commercial Taxes Department<br>-: WEB ACK, SLIP :-                                                                                                    |           |                   |                    |                        |                |                 |                      |  |
| HAME             | DEALER, I                                                                                                    | JEED F    | OR TESTI          | 40                 |                        |                |                 |                      |  |
| ACK NO. :        | 1914316                                                                                                    | 40        |                   |                    |                        | TIN NO. 290    | 70104588        |                      |  |
| DATE :           | 21/04/20                                                                                                    | 114       |                   |                    | 1                      | PERIOD DUL-    | 2013            |                      |  |
| ITEM :           | PURCHAS                                                                                                    | SE INV    | OICE ENTR         | 27                 |                        |                |                 |                      |  |
|                  |                                                                                                    |           | Web ges           | arate A            | devendedgenne          | and Silig      |                 |                      |  |
| Des              | Description                                                                                                    |           |                   | Total Net<br>Value |                        | Total Ta:      | Total<br>Others | Total                |  |
| Lumpsum UR       | D entry                                                                                                    |           | 0                 |                    | 0.00                   | 0.0            | 0.00            | 0.00                 |  |
| Invoices throu   | igh 5Cb/IL F                                                                                                    | 'ile      | 22                | 1000               | 25000.00               | 2150.0         | 210.00          | 100027360.00         |  |
| Invoices throu   | uzh direct e                                                                                                    | ntry      | 7                 | 90                 | 15000.00               | 1701500.0      | 0 200150.00     | 10916650.00          |  |
| Debit Notes (    | - 2                                                                                                    |           | 2                 | 10                 | 50000.00               | 102500.0       | 0 10000.00      | 1162500.00           |  |
|                  | Fotal                                                                                                    |           | 31                | 1079               | 90000.00               | 1601150.0      | 0 190360.00     | 109781510.00         |  |
|                  | Dat                                                                                                    | owice I   | ist of Furch      | ace In             | voices ent             | pred           |                 |                      |  |
| Invoice Date     | No. of Inv                                                                                                    | oices 1   | fotal Net T       | ax To              | tal Tax Te             | otal Others    | Total           |                      |  |
| 01/04/2013       |                                                                                                    | 1.        | 2500000           | 00 50              | 0000.00                | 50000.00       | 3050000.00      | 1                    |  |
| 01/07/2013       |                                                                                                    | 22        | 2505000           | 00 50              | 0500.00                | 50050.00       | 3055550.00      | 1                    |  |
| 13/07/2013       |                                                                                                    | 1         | 5000              | 00                 | 500,00                 | 50.00          | 5550.00         | 1                    |  |
| 26/07/2013       |                                                                                                    | 1         | 2500000           | 00 50              | 0000.00                | 50000.00       | 3050000.00      | 1                    |  |
| 30/07/2013       |                                                                                                    | 2         | 1505000           | 00 20              | 0500.00                | 50050.00       | 1755550.00      | 4                    |  |
| 20/10/2013       |                                                                                                    | 21        | 100020000         | 00                 | 2100.00                | 210.00         | 100022310.00    | 의                    |  |
| 05/01/2014       |                                                                                                    | 1         | 5000              | 00                 | 50.00                  | 0.00           | 5050.00         | <u>1</u>             |  |
|                  |                                                                                                    |           |                   |                    |                        |                | Print           | Back                 |  |

Fig: 3.10(B). WEB Acknowledgement Slip

| 💩 Print                                       | ? 🛛                       |
|-----------------------------------------------|---------------------------|
| General Options                               |                           |
| ← Select Printer                              |                           |
| doPDF v7                                      |                           |
| HP LaserJet 3390 Series PCL 6 on 172.16.      | 0.190                     |
|                                               |                           |
|                                               |                           |
| Status: Ready                                 | Print to file Preferences |
| Location:                                     | Find Printer              |
| Comment:                                      | Find Finder               |
| - Page Range                                  |                           |
| O AII                                         | Number of copies: 1       |
| O Selection O Current Page                    |                           |
| O Pages: 1                                    |                           |
| Enter either a single page number or a single | 1 2 2 3 3                 |
| page range. For example, 5-12                 |                           |
|                                               |                           |
| Pri                                           | int Cancel Apply          |
|                                               |                           |

Fig: 3.10(C). Print window

In the Print window, select the printer from the list available in the Select Printer section. In the Page Range section select 'All' option, enter the Number of copies and then click the Print button. A copy of the Web Acknowledgement Slip is printed in the selected printer.

#### 3.11. Sellers' Master List:

This menu helps the dealer to create a master data of his purchasers/Sellers. Place the pointer on Seller Master List, the option "Entry Form" is displayed. Select the radio button Local or Interstate to create the data base of his local Purchasers/sellers or Interstate purchasers/sellers. Select the Type, to enter the details of Seller/Purchaser. The details can be entered one by one for

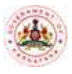

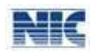

the known TIN and the Master List can be created. Continue the process till all the Sellers TINs are entered and saved.

The data can be downloaded for each entry or for the entire record, by selecting the "**Export to Excel**" button for further usefulness of the data. By exporting the said details to excel sheet, the other information required under Sales/Purchaser Statement, under XML upload and then the XML file can be uploaded. In case of direct entry, once the master data is available and once the TIN is entered, the other details are enabled.

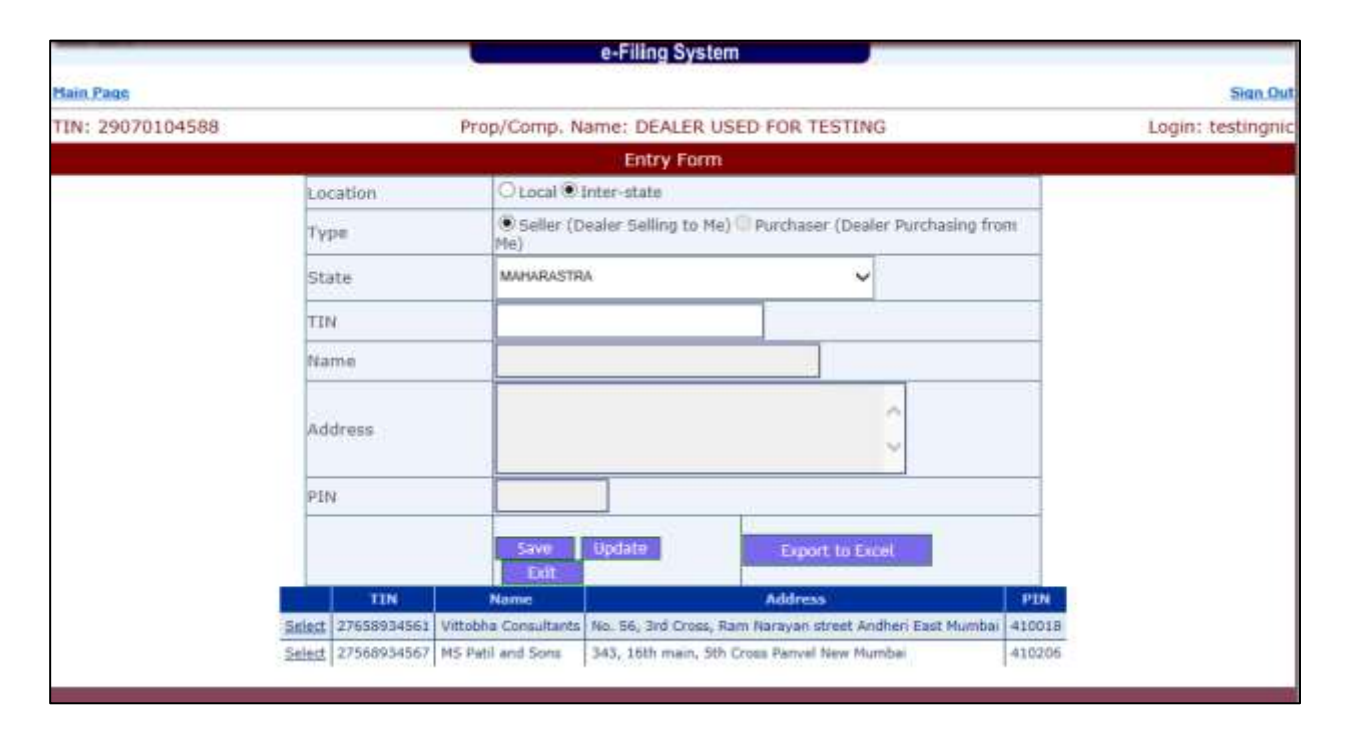

Fig: 3.11. Sellers' Master List-Entry Form (Inter State)

#### 3.12. Download:

This submenu is available under Purchase and sales Statement. From this option, the dealer can download the details of purchase invoices or sales invoices uploaded on to the CTD website. Place the pointer on "**Download**" and select, then the screen "purchase invoices-Download Invoices as Excel file" will be displayed. The dealer can download the details for a particular tax period, by selecting the tax period. The details can be obtained in "Summary" or in "Detail" by selecting the respective radio button. The information can be for "local" or interstate".

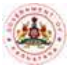

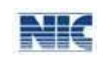

| :. Purchase Invoices - Download Invoices as I           | Excel File .:             |
|---------------------------------------------------------|---------------------------|
| Note: Use this option, to download the Purchase Invoice | es entered as excel file. |
| Filing Type   Monthly  Quarterly                        |                           |
| Tax Period * 2014 JAN ✓ Go Clear                        |                           |
| ● Summary O Detail                                      |                           |
| ○ Local 	 Interstate                                    | Exit                      |
| Download as Excel                                       |                           |
|                                                         |                           |

Fig: 3.12(A). Interstate Purchase Invoices-Download as Excel File

On selection of Details, the Invoices or Debit notes details can be downloaded in excel format. The Download facility is available before and after submission of Purchase Statement. The downloaded XL- file is displayed as shown below:

| 4 | A                                                             | В                                                    | C              | D                | E                 | F                     | G           | Н | 1 | 1 |
|---|---------------------------------------------------------------|------------------------------------------------------|----------------|------------------|-------------------|-----------------------|-------------|---|---|---|
| 1 |                                                               |                                                      |                |                  | TIN:29070104588   |                       |             |   |   |   |
| 2 |                                                               |                                                      |                | Trade Nam        | e:DEALER USED FO  | RTESTING              |             |   |   |   |
| 3 | 1                                                             |                                                      | Invoic         | e Statement Type | :Invoices Summar  | (Interstate Purchase) |             |   |   |   |
| 4 |                                                               | Period:JAN 2014                                      |                |                  |                   |                       |             |   |   |   |
| 5 | 0                                                             | 64                                                   | s              | S                | tatus:Unsubmitted |                       |             |   |   |   |
| 6 | SL No.                                                        | Description                                          | No Of Invoices | Total Net Value  | Total Tax Charges | Total Other Charges   | Total Value |   |   |   |
| 7 | 7 1 Invoices through XML File 9 40050.26 4010.14 20.5 44080.9 |                                                      |                |                  |                   |                       |             |   |   |   |
| 8 |                                                               | 2 Invoices through direct entry 2 55000 5500 0 60500 |                |                  |                   |                       |             |   |   |   |
| 9 | 0.3                                                           | 3 Debit Notes (-)                                    | 14             | 15016            | 9000              | 0                     | 24016       |   |   |   |

Fig: 3.12(B). Interstate Purchase Invoices- Excel File

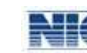

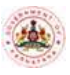

The **C-Form Auto Generate** option available in the VAT e-Filing system, enables the dealers to generate C Form for the details of purchases in the course of interstate trade or commerce that are uploaded using **Interstate Purchases upto the tax period of April 2014 and also for the tax period of May 2014 and onwards**. The C Form will be available in a set of three copies (Original, Duplicate and Counterfoil).

Note: The Automatic C Form generation is available for the Invoices dated from 01/01/2013 only and can be generated after the end of the quarter.

#### 4.1. e-CST Forms(Auto Generate).

In the main page of the VAT e-Filing system, place the pointer over e-CST Forms (Auto Generate) and then click Request (Refer Figure 4.1: e-CST Forms (Auto Generate).

| e-SUGAM Forms                                                                                                   | Useename                                   | testinguic                                                                   |    |  |  |  |  |  |
|----------------------------------------------------------------------------------------------------|--------------------------------------------|------------------------------------------------------------------------------|----|--|--|--|--|--|
| e-CST Forms                                                                                                    | TIN                                        | 29070104588                                                                  |    |  |  |  |  |  |
| o Garronna                                                                                                    | Prop/Comp. Name                            | SHABRAM COLLECTIONS VV                                                       |    |  |  |  |  |  |
| e-C5T Forms(Auto                                                                                                | Request                                    | On 02/01/2013 at 11:42:31 AM                                                 |    |  |  |  |  |  |
| Generate)                                                                                                    | Generate                                   |                                                                              |    |  |  |  |  |  |
| e-VARADI(VAT/COT)                                                                                               | *                                          |                                                                              | 12 |  |  |  |  |  |
| e-VARADI(Entry Tax)                                                                                             | <ul> <li>Guidelines to file</li> </ul>     | revised return as per CCT Circular no. 7/2012-13 dated 07.6.2012             | h  |  |  |  |  |  |
| Local Purchases                                                                                                 | <ul> <li>Click here for manual</li> </ul>  |                                                                              |    |  |  |  |  |  |
| Local Sales                                                                                                    | Form-240 for 2011-12                       | Form-240 for 2011-12 can be filed online before 31-12-2012.                  |    |  |  |  |  |  |
| Export Invoices                                                                                                 | <ul> <li>notification dated</li> </ul>     | 27.04.2012 available in http://ctax.kar.nic.in.                              | 2  |  |  |  |  |  |
| Interstate Purchases                                                                                            | •                                          |                                                                              | 8  |  |  |  |  |  |
| Interstate Sales                                                                                                | , Notices                                  |                                                                              |    |  |  |  |  |  |
| TDS Forms                                                                                                    | <ul> <li>You have not submittee</li> </ul> | Leafure for the month/21 - January 2010 Echemon 2010 March 2010 April 2010   | 1  |  |  |  |  |  |
| WEB TDS Forms                                                                                                   | •                                          | Linear on the mountal - summal server consult server and server by the year. |    |  |  |  |  |  |
| CST Receipt Forms                                                                                               | •                                          |                                                                              |    |  |  |  |  |  |
| Others                                                                                                    | •                                          |                                                                              |    |  |  |  |  |  |
| PT Enrolment                                                                                                    | •                                          |                                                                              | -  |  |  |  |  |  |
| Reports and Help                                                                                                |                                            |                                                                              |    |  |  |  |  |  |
| Levin and Levin and Levin and Levin and Levin and Levin and Levin and Levin and Levin and Levin and Levin and L | IT Solution By Nati                        | anal Informatics Centre, Bangalore (Ver. 5.8 Rel.02.11)                      |    |  |  |  |  |  |

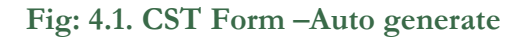

#### 4.2. The CST Entry Form is displayed

|      |             |             | :. CS       | T Auto A  | pproval a       |               |         |                   |        |
|------|-------------|-------------|-------------|-----------|-----------------|---------------|---------|-------------------|--------|
|      |             |             | En          | ter Selle | r Details       |               | * indic | ates compulsory f | ields. |
|      |             |             |             | Form Typ  | e: C            |               |         |                   |        |
| Year | TIN         | Prop        | /Comp.Nam   | e'        | Addr            | 855'          | S       | late              |        |
| 2012 | 27000000000 | ] 83        | JESS EXPORT | 3         | - BOND          | LT.           | 1 0     | Amerikastina      | - I    |
|      |             |             |             |           |                 |               | 1       | Hext Clear        | Exit   |
|      |             | Selle       | r/Buyer TDi | Quarter   | tio. of invoice | Invoice value |         |                   |        |
|      |             | Select 2700 | 0000000     | OCT-DEC   | 1               | 20788         |         |                   |        |
|      |             | Select 2700 | 0000000     | APR-JUN   | 2               | 20            |         |                   |        |

Fig: 4.2. CST Entry Form – Select Form

[43]

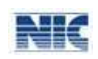

#### 4.3. Enter Seller's Details

- In the screen as shown in Figure 4.2: CST Entry Form – Select Form, enter the year in YYYY format in the **Year** box. Enter the seller TIN number of the Seller. The Seller Name and address are automatically displayed. The State will be automatically selected based on the seller TIN number entered by you. Click the **Next** button. All the interstate purchase invoices corresponding to the TIN number are displayed quarter wise. Now, select the quarter. All the pending invoices of the quarter are displayed. Note that, only invoices that are uploaded and selected for Against C Form will be displayed. Invoices for which C Forms are already generated will not be displayed.

|     |            |            | _                | En                         | ter selle          | r Deta  | ins.    |             |            | annicanes comparisory n | 699.5 |
|-----|------------|------------|------------------|----------------------------|--------------------|---------|---------|-------------|------------|-------------------------|-------|
|     |            |            |                  |                            | Form Typ           | e: C    |         |             |            |                         |       |
| ear | TIN        |            | P                | rop/Comp.Name              | e*                 |         | Addres  | <b>55</b> * |            | State                   |       |
| 012 | 270000     | ouaan      |                  | RAJESH EXPORT              | s                  | 1       | BONDAY  | E)          | 1          | RAHARADINA              | ų     |
|     |            |            |                  |                            |                    |         |         |             |            | Next Clear              | Exit  |
|     |            |            |                  | Seller/Buyer Till          | Quarter            | Horof   | invoice | Invoice     | ratue      |                         |       |
|     |            |            | Select<br>Select | 27000000000<br>27000000000 | OCT-DEC<br>APR-JUN | 1       |         | 10788       |            |                         |       |
|     | Select All | Invoice No | .lr              | woice Date                 | Invoice            | e value |         | Тах         | e Sugam No | Commodity               | 1     |
|     |            | 875777     | 01               | 1/10/2012                  | 30768.0            | 10      |         | 877         | 0          | ж                       |       |
|     |            |            |                  |                            | 5 avri             | 12      |         |             |            |                         |       |

Fig: 4.3. CST Entry Form – Seller's Details

#### 4.4. Check Box -

Select the check box in the table displaying the invoice details. On selecting the invoices, click the **Save**.

#### 4.5. Submission of details –

In the main page of the VAT e-Filing system, place the pointer over e-CST Forms (Auto Generate) and then click Generate (Refer Figure 4.3: CST Form –Auto generate). Enter the Year and the TIN. Details are displayed. Now, click on Confirm. The screen as shown in Figure 4.5: C-Form Auto Generation - Submit Screen displays.

| 4        | ಕರ್ಷಾಟಕ ಸರ್ಕಾರ<br>ಪಾಣಿಜ್ಯ ತೆರಿಗೆ ಇ | ಲಾಖೆ               | 10               | commerci        | al Taxes De      | partment           |                           |  |
|----------|------------------------------------|--------------------|------------------|-----------------|------------------|--------------------|---------------------------|--|
| Soft     |                                    |                    | e-Filing         | System          | -                |                    |                           |  |
| tain Pas | IN: 29070104588                    | Prop/Comp          | . Name: SH       | ABRAM COL       | LECTIONS VI      | / Login: tes       | tingnic <sup>Stan 0</sup> |  |
|          | Form                               | Тура:              |                  |                 | C                |                    |                           |  |
|          |                                    | TIN I              |                  |                 | 12000000000      |                    |                           |  |
|          | No of in                           | VOICES             | 1                |                 |                  |                    |                           |  |
|          | Tota                               | Vakast             |                  | 1000.00         |                  |                    |                           |  |
|          | Invited at the                     | Investor Date I    | Bernice unit     | en) Ten)        | e Sagain No.     | Committy           |                           |  |
|          | 1294                               | 10/04/2012         | 1000.00          | 300             | 123456/800       |                    |                           |  |
|          | VII understand                     | that there are pen | alties under Sec | tion 10-A of CI | ST Act for wrong | asue of 'C' torms. |                           |  |
|          |                                    |                    | Submt Da         | ch. Exit        |                  |                    |                           |  |

Fig: 4.5. C-Form Auto Generation- Submit Screen

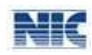

#### 4.6. Generation of C form –

In the Figure 4.5: C-Form Auto Generation- Submit Screen, verify all the details and click the **Submit** button. The C Form is generated and displayed on screen (Refer Figure 4.6: C Form). The C Form is available in a set of three copies (Original, Duplicate and Counterfoil).

| P             | -[NIC-                   | -VATSoft]             | - ×                                                      | ] 172.16.0.15/edeal                                                                                            | er_auto          | c X                     |                 |         |
|---------------|--------------------------|-----------------------|----------------------------------------------------------|----------------------------------------------------------------------------------------------------|------------------|-------------------------|-----------------|---------|
| -             | >                        | G                     | 172.16.0.15/e                                            | dealer_autocst,                                                                                                | /web_            | cst/c                   | st_print_a      | uto.asp |
|               |                          |                       |                                                          | Same -                                                                                                    |                  |                         |                 |         |
|               |                          |                       |                                                          | Original                                                                                                    |                  |                         |                 |         |
|               |                          |                       | THE CE                                                   | INTRAL SALESTAN                                                                                                |                  |                         |                 |         |
|               |                          | Œ                     | REGISTRATION AND                                         | TURN OVER) RULES 195                                                                                           | 7                |                         |                 |         |
|               |                          |                       | F                                                        | DRM 'C'                                                                                                    |                  |                         |                 |         |
|               |                          |                       | Form                                                     | declaration                                                                                                    |                  |                         |                 |         |
|               |                          |                       | [See 1                                                   | rale 12(1)]                                                                                                    |                  |                         |                 |         |
| Nam           | e of the i               | ssuing state:         | Karnataka                                                | 10 m                                                                                                    |                  |                         |                 |         |
| Offic<br>Data | e of issue:<br>of Issue: |                       | 02/00/2014                                               | ituru                                                                                                    |                  |                         |                 |         |
| Nam           | offka en                 | echosing day          | WRISHNA FI                                               | FCTREICALS                                                                                                    |                  |                         |                 |         |
| tour          | hom issua                | d sloeg with          | Nis RC NO: 2002047210                                    | 7                                                                                                    |                  |                         |                 |         |
| Date          | from which               | n registratio         | n is valid: 01/04/2005                                   |                                                                                                    |                  |                         |                 |         |
| Seria         | I No:                    |                       | KA-C2 3000393                                            |                                                                                                    |                  |                         |                 |         |
| To:           |                          |                       | BNB1 (#Seller)                                           |                                                                                                    |                  |                         |                 |         |
|               |                          |                       |                                                          |                                                                                                    |                  |                         |                 |         |
| [Cert         | ified that               | the goods on          | dered for in our <mark>purchase</mark>                   | order No dated                                                                                                 | 35               | stated be               | elow*]          |         |
| are fi        | or **resale              | use in ma             | nufacture processing of g                                | oods for sale in the tele                                                                                      | communica        | ation net               | work            |         |
| use i         | n mining .               | 102-11-               | use in generation d                                      | istribution of power                                                                                           |                  | 35 - 33                 | -               |         |
| pack          | ing of goo               | ds for sale re        | isale                                                    | and are covered by my o                                                                                        | ur registrat     | ion certi               | ficate          |         |
| NO.           | a not cari               | starad wedae          | assued under the Centra                                  | i <mark>Sales Tax</mark> Act, 1900.(1118)<br>In the State of                                                   | io and           | ines inal<br>lich tha s | ri we           |         |
| nowe          | red by thi               | s Form are wi         | ill he delivered 1                                       | In the plane of                                                                                                | 111 441          | incir title g           |                 |         |
| Nan           | ie and add               | iress of the p        | urchasing dealer in full:                                | KRISHNA ELECTREIC                                                                                              | ALS 19 A M       | LANE                    | OPP:            |         |
| SUD.          | ARSHAN                   | COMPLEX               | CHICKPET CROSS, BA                                       | NGALORE                                                                                                    |                  |                         | ,               |         |
| Date          |                          | and the second second |                                                          |                                                                                                    |                  |                         |                 |         |
| The           | above sta                | tements are tr        | rue to the best of my know                               | ledge and belief                                                                                               |                  |                         |                 |         |
|               |                          |                       |                                                          |                                                                                                    |                  |                         |                 |         |
|               |                          |                       |                                                          | (Sipesture)                                                                                                    |                  |                         |                 |         |
|               |                          |                       |                                                          | (Name of the nerson signi                                                                                      | ng the deci      | aration)                |                 |         |
|               |                          |                       | (Status of the perso                                     | n signing the declaration in                                                                                   | relation to      | o the dea               | (er)]           |         |
|               |                          |                       | 100000-000000-000000-00000-00000-000000-0000             |                                                                                                    |                  | C.C.C.L.A.C.            |                 |         |
| *Par          | ticulars of              | fBill Cash M          | [emo[ Chattan]                                           |                                                                                                    |                  |                         |                 |         |
| Date          | N                        | o As                  | mount: Rs.5800                                           |                                                                                                    |                  |                         |                 |         |
| #Na           | ne & Addi                | ress of the sel       | ller with name of the State                              | BNB1,BNG2,LAKSHA                                                                                               | DWEEP            |                         |                 |         |
| Note          | rike out w               | interver is n         | tot applicable.                                          |                                                                                                    |                  |                         |                 |         |
| 2. 7%         | is 'C' form              | n max be veri         | the prescribes estimating.<br>ified by clicking on e-CST | Form verification in http:/                                                                                    | Vetax kar.n      | uc in                   |                 |         |
| 3. Th         | is form is               | printed by P          | urchaser.                                                | and a second second second second second second second second second second second second second second second | 1997 A. 2998 . 2 | 57979233                |                 |         |
|               |                          |                       | INVOICE DETAILS                                          |                                                                                                    |                  |                         |                 |         |
| L No          | Inv. No                  | Inv. Date             | Main Commodity                                           | Commodiry Desc.                                                                                                | Inv.Value        | Purpose                 | Pur.Ord.No Date |         |
|               | 401                      | 01 04 2014            | ELECTRICAL GOODS                                         | ALL KINDS                                                                                                    | 1000             | Resale                  |                 |         |
| 5             | 198                      | Particular (          | OF                                                       | (HOME INDUSTRIAL)                                                                                              | 105              | 228.6                   |                 |         |
| 8             |                          |                       | ELECTRICAL GOODS                                         | ELECTRICAL BULBS,                                                                                              |                  | 100000                  |                 |         |
|               | 201                      | 11 05 2014            | OF                                                       | COMPACT FLOURCCENT                                                                                             | 1900             | Resale                  |                 |         |
|               |                          |                       |                                                          | ELECTRICAL BULES.                                                                                              |                  |                         |                 |         |
|               | 601                      | 01 06 2014            | OF                                                       | COMPACT FLOURCCENT                                                                                             | 2900             | Resale                  |                 |         |
|               | anias Tanini             | No.Y LOS P            | 000395                                                   | LAM                                                                                                    |                  |                         |                 |         |
| NOE 3         | enses 36032              |                       |                                                          |                                                                                                    |                  |                         |                 |         |
| -             | -                        |                       |                                                          | 11 12.0                                                                                                    |                  | 1.11                    |                 | N.      |
|               |                          |                       |                                                          |                                                                                                    | J.               | 11 6                    | NA              | 2       |

Fig: 4.6. C Form

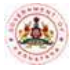

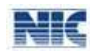

#### 4.7. Print option -

To print the C Form, click **Print** on the **File** menu. The Print window displays (Refer Figure 4.8: Print window).

| C http://172.16.0.21/eofficer/         | (S(d4vct     | dzfvxk4uizzkdmw0r45))/CST/cst_print_dynamic.aspx - Ir   |
|----------------------------------------|--------------|---------------------------------------------------------|
| 💽 🗢 🙋 http://172.16.0.21               | /eofficer/(S | ;(d4vctdzfvxk4uizzkdmw0r45))/CST/cst_print_dynamic.aspx |
| File Edit View Favorites Tools         | Help         |                                                         |
| New Tab                                | Ctrl+T       | ae Hotmail 🖉 Web Slice Callery 💌                        |
| Duplicate Tab                          | Ctrl+K       |                                                         |
| New Window                             | Ctrl+N       | ://172.16.0.21/eoffic 🗙 🌈 Main Page                     |
| New Session                            |              |                                                         |
| Open                                   | Ctrl+O       |                                                         |
| Edit with Microsoft Visual Studio 2005 |              |                                                         |
| Save                                   | Ctrl+S       |                                                         |
| Save As                                |              |                                                         |
| Close Tab                              | Ctrl+W       |                                                         |
| Page Setup                             |              | - Original                                              |
| Print                                  | Ctrl+P       | CENTRAL SALES TAX                                       |
| Print Proview                          |              | AND TURN OVER) RULES 1957                               |
| Canad A                                |              | - FORM 'C'                                              |
| Jenu<br>Terrent and Frank              |              | orm of declaration                                      |
|                                        |              | [See rule 12(1)]                                        |
| Properties Click Her                   | e            | Bengaluru                                               |
| Work Offline                           | -            |                                                         |
| Exit                                   |              | PTICALS                                                 |
| to whom issued along with his RC IN    | 0: 2923020   | 00544                                                   |

#### 4.8. Printing of C form -

In the Print window, select the printer from the list available in the **Select Printer** section. In the **Page Range** section select '**All**' option, enter the **Number of copies** and then click the **Print** button (Refer Figure 4.8: Print window). C forms in triplicate containing Original, Duplicate and Counterfoil are printed in the selected printer.

| Print                                                                                                    | ? 2                       |
|----------------------------------------------------------------------------------------------------|---------------------------|
| General Options                                                                                                    |                           |
| Select Printer                                                                                                    |                           |
| Solution and the second second |                           |
| HP LaserJet 3390 Series PCL 6 on 172.1                                                                                                    | 16.0.190                  |
|                                                                                                    |                           |
|                                                                                                    |                           |
| Status: Ready                                                                                                    | Print to file Preferences |
| Location:                                                                                                    |                           |
| Comment:                                                                                                    | Find Printer              |
| Page Range                                                                                                    |                           |
| <ul> <li>All</li> </ul>                                                                                                    | Number of copies: 1 📚     |
| O Selection O Current Page                                                                                                    |                           |
| O Pages: 1                                                                                                    |                           |
| Enter either a single page number or a single                                                                                                    |                           |
| page range. For example, 5-12                                                                                                    |                           |
|                                                                                                    |                           |
| Print Cancel Apply                                                                                                    |                           |

Fig: 4.8. Print window